# komfovent

HU

# DOMEKT C8 AUTOMATION

HASZNÁLATI KÉZIKÖNYV

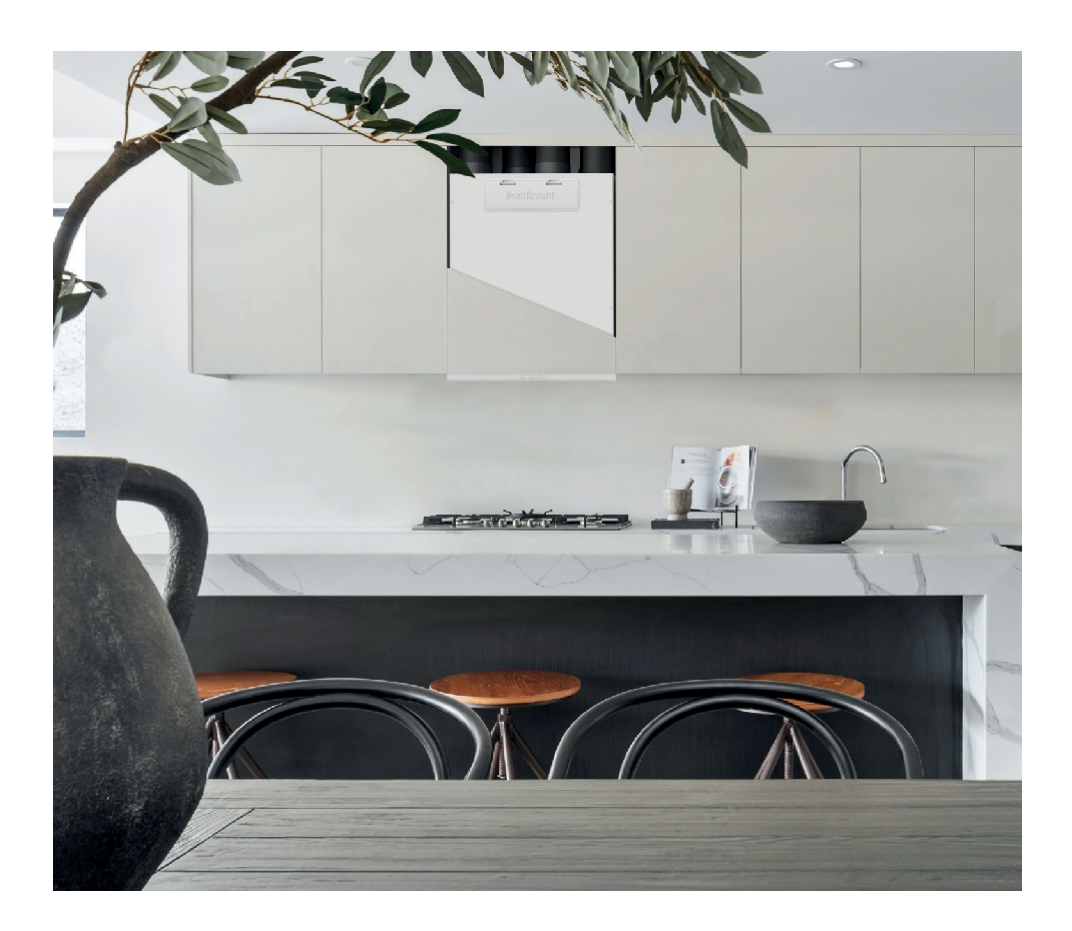

# HU

# TARTALOM

| 1. BEVEZETÉS                                                                 | 4  |
|------------------------------------------------------------------------------|----|
| 2. LÉGKEZELŐ EGYSÉG FUNKCIÓI                                                 | 5  |
| 2.1. Hőmérséklet-szabályozás                                                 | 5  |
| 2.2. Szabványos üzemmódok                                                    | 5  |
| 2.2.1. Termosztát funkció                                                    | 6  |
| 2.3. Különleges üzemmódok                                                    | 6  |
| 2.4. ECO üzemmód                                                             | 7  |
| 2.5. AUTO üzemmód                                                            | 7  |
| 2.5.1. Heti működési ütemterv                                                | 7  |
| 2.5.2. Levegőminőség-ellenőrző funkció                                       | 8  |
| 2.6. Védelmi funkciók                                                        | 9  |
| 3. VEZÉRLÉS ÉS BEÁLLÍTÁSOK                                                   |    |
| 3.1. Vezérlőpanel C6.1                                                       | 12 |
| 3.1.1. A paraméterek áttekintése                                             | 13 |
| 3.1.2. Bekapcsolás                                                           | 14 |
| 3.1.3. Kikapcsolás                                                           | 15 |
| 3.1.4. Termosztát funkció ablak                                              | 15 |
| 3.1.5. Módváltás                                                             | 16 |
| 3.1.6. Levegőmennyiség és hőmérséklet beállítások                            |    |
| 3.1.7. Levegőminőség-szabályozási üzemmód aktiválása és beállításai          | 19 |
| 3.1.8. ECO üzemmód aktiválása és beállításai                                 | 20 |
| 3.1.9. Heti műveleti ütemterv készítése                                      | 21 |
| 3.1.10. Fő beállítások                                                       | 23 |
| 3.1.11. Speciális beállítások                                                | 25 |
| 3.1.12. Riasztások                                                           |    |
| 3.1.13. A készülékről                                                        |    |
| 3.2. Vezérlőpanel C6.2                                                       |    |
| 3.2.1. Be-/kikapcsolás és üzemmódváltás                                      | 35 |
| 3.2.2. Üzenetek                                                              | 35 |
| 3.2.3. Vezérlőpanel hangok                                                   | 35 |
| 3.2.4. Billentyűzetzár                                                       | 35 |
| 3.3. Vezérlés okostelefonon keresztül                                        |    |
| 3.3.1. Csatlakozás a légkezelő egységhez a "Komfovent Control" alkalmazással |    |
| 3.4. Vezérlés számítógépen keresztül                                         |    |
| 3.4.1. Be-/kikapcsolás és üzemmódváltás                                      | 41 |
| 3.4.2. A paraméterek áttekintése                                             | 42 |
| 3.4.3. Levegőmennyiség és hőmérséklet beállítások                            | 43 |
| 3.4.4. ECO és AUTO üzemmód beállításai                                       |    |
| 3.4.5. Szellőztetés heti ütemezéssel                                         |    |

# komfovent

| 3.4.6. Heti ütemterv készítése                                                     |    |
|------------------------------------------------------------------------------------|----|
| 3.4.7. Riasztások                                                                  | 46 |
| 3.4.8. Beállítások                                                                 | 47 |
| 4. HIBAELHÁRÍTÁS                                                                   |    |
| 4.1. Üzenetek táblázata                                                            | 52 |
| 4.2. A C6.2 kezelőpanel fényjelzőinek táblázata                                    | 56 |
| 4.3. Távirányító                                                                   | 57 |
| 5. IDŐSZAKOS KARBANTARTÁS                                                          | 58 |
| 5.1. Szűrő ellenőrzése és cseréje                                                  | 59 |
| 5.2. Készülék karbantartási napló                                                  | 64 |
| 1. FÜGGELÉK. KOMFOVENT CONTROL felhasználási feltételek és adatvédelmi nyilatkozat | 65 |
| 1. Bevezetés                                                                       | 65 |
| 2. Funkcionalitás                                                                  | 65 |
| 3. Az Ön felelőssége                                                               | 65 |
| 4. Jogok                                                                           | 66 |
| 5. Adatvédelmi nyilatkozat                                                         | 66 |
| 5.1. Telepítés                                                                     | 66 |
| 5.2. Bejelentkezés                                                                 | 66 |
| 5.3. Adatkategóriák és célok                                                       | 66 |
| 5.4. Tárolás és törlés                                                             | 67 |
| 5.5. Személyes adatok továbbítása                                                  | 67 |
| 5.6. További információk                                                           | 68 |
| 6. Értesítés és megszüntetés                                                       | 68 |
| 7. Felelősségi nyilatkozat                                                         | 68 |
| 8. Kapcsolattartási információk és egyéb                                           | 68 |

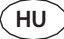

# 1. BEVEZETÉS

A légkezelő egységet úgy tervezték, hogy biztosítsa a helyiségek jó szellőzését. A légkezelő egység eltávolítja a szén-dioxidot, különböző allergéneket vagy port tartalmazó beltéri levegőt, miközben azt kívülről érkező szűrt friss levegővel helyettesíti. Mivel a külső levegő általában hidegebb vagy melegebb, mint a helyiségek levegője, egy beépített recu- perátor összegyűjti a hőenergiát a beltéri levegőből, és ennek nagy részét átadja a befúvó levegőnek.

Ha a rekuperátor nem képes elérni a kívánt hőmérsékletet, akkor a fűtő- vagy hűtőberendezések ad hoc aktiválhatók.<sup>1</sup>

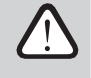

A légkezelő egység üzemeltetése, karbantartása vagy javítása szellemi, fizikai vagy érzékszervi fogyatékossággal élő személyek (beleértve a gyermekeket is), valamint megfelelő tapasztalattal és ismeretekkel nem rendelkező személyek számára tilos, kivéve, ha a biztonságukért felelős felügyeli és oktatja őket a jelen utasításnak megfelelően.

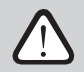

A hőcserélők és a fűtőberendezések (vagy hűtők) úgy vannak kialakítva, hogy kompenzálják a szellőztetés során fellépő hő-/hűtési, ezért nem javasoljuk, hogy a készüléket fő hő-/ hűtőforrásként használják. Előfordulhat, hogy a készülék nem éri el a felhasználó által meghatározott befúvási hőmérsékletet, ha a tényleges szobahőmérséklet jelentősen eltér a kívánt szobahőmérséklettől. Ez a hőcserélő nem hatékony működéséhez vezet.

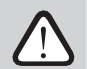

A készülék bekapcsolása előtt győződjön meg arról, hogy a készüléket a kijelölt helyre telepítették, az összes csővezeték és vezeték van. Ellenőrizze, hogy nincsenek-e idegen tárgyak, törmelék vagy szerszámok a készülék belsejében. Győződjön meg arról, hogy a légszűrők be vannak-e szerelve, és a kondenzvíz-elvezetés be van-e kötve (ha). Kétség esetén forduljon a telepítőhöz vagy a "Komfovent" képviselőjéhez, hogy meggyőződjön a készülék működőképességéről.

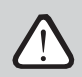

Javasoljuk, hogy a készüléket mindig bekapcsolva tartsa; ha nincs szükség szellőztetésre, akkor a készüléket minimális üzemmódban (20%) kell működtetni. Ez biztosítja a jó beltéri klimatikus viszonyokat, és csökkenti a készülék belsejében a páralecsapódást, amely károsíthatja az elektronikus alkatrészeket.

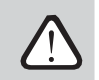

Győződjön meg róla, hogy a gyermekek nem érik el a légkezelő egységet, és nem játszanak vele felnőtt felügyelete nélkül.

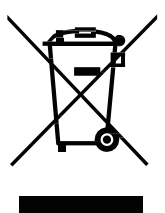

Ez a szimbólum azt jelzi, hogy ez a termék a WEEE-irányelv (2002/96/EK) és az Ön nemzeti jogszabályai szerint nem kerülhet a háztartási hulladékba. Ezt a terméket egy kijelőlt gyűjtőhelyen vagy az elektromos és elektronikus berendezések hulladékának újrahasznosítására felhatalmazott gyűjtőhelyen kell leadni. Az ilyen típusú hulladék nem megfelelő kezelése negatív lehet a környezetre és az emberi egészségre a potenciálisan veszélyes anyagok miatt, amelyek általában az elektromos és elektronikus berendezésekhez kapcsolódnak. Ugyanakkor az Ön együttműködése a termék helyes ártalmatlanításában hozzájárul a természeti erőforrások hatékony felhasználásához. További információkért arról, hogy hol adhatja le újrahasznosításra szánt hulladékkészülékét, kérjűk, forduljon a helyi városi hivatalhoz, a hulladékkezelő hatósághoz, az engedélyezett WEEE-rendszerhez vagy a háztartási hulladékkezelőhöz.

<sup>&</sup>lt;sup>1</sup> A szállított berendezéstől függ.

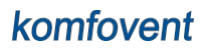

# 2. LÉGKEZELŐ EGYSÉG FUNKCIÓI

A kényelmes otthoni környezet megteremtése érdekében beállíthatja a szellőzés intenzitását és a levegő hőmérsékletét, valamint heti szellőzési ütemtervet hozhat létre. Különböző kiegészítő funkciók megkönnyítik az összes szellőztetési folyamat vezérlését és csökkentik az áramfogyasztást.

## 2.1. Hőmérséklet-szabályozás

A hőmérsékletet a légkezelő egységben a tényleges hőmérséklet mérésével és a felhasználó által meghatározott hőmérséklettel való összehasonlításával tartják fenn. Ezután attól függően, hogy a beszállított levegő fűtést vagy hűtést igényel-e, a hőcserélő vagy további fűtők/hűtők aktiválódnak. Elérhető hőmérséklet-szabályozási módszerek:

- A beszállított levegő hőmérsékletének szabályozása a készülék a felhasználó által meghatározott hőmérsékletű levegőt szolgáltat.
- Elszívólevegő hőmérséklet-szabályozás a készülék automatikusan kiválasztja a beszívott levegő hőmérsékletét, a lehető leggyorsabban elérje és fenntartsa az elszívott levegő hőmérsékletét. helyiség levegőjének hőmérsékletét egy beépített elszívólevegő-hőmérsékletérzékelő méri.
- Szobahőmérséklet-szabályozás a készülék automatikusan kiválasztja a befújt levegő hőmérsékletét annak érdekében, hogy a vezérlőpanelbe épített érzékelő által mért szobahőmérsékletet elérje és megtartsa. A vezérlőpanelt olyan helyiségben kell felszerelni, ahol a hőmérséklet fenntartása szükséges.
- Egyensúly A beszállított levegő hőmérséklete azonos lesz a beszívott levegő hőmérsékletével, ezért a kívánt hőmérséklet kiválasztása nem lehetséges. Az elszívott levegő hőmérsékletét egy beépített elszívólevegőhőmérsékletérzékelő méri.

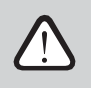

A fűtési/hűtési energiamegtakarítás maximalizálása érdekében mindig a hőcserélő élvez elsőbbséget, így a magas hatásfok miatt előfordulhat, hogy a felhasználó által beállított hőmérsékletnél kissé melegebb (fűtési üzemmód) vagy hidegebb (hűtési üzemmód) levegőt kap.

A hőmérséklet-szabályozás kiválasztása a "Vezérlés és beállítások" című fejezetben található.

# 2.2. Szabványos üzemmódok

A légkezelő egységen 4 szabványos üzemmód áll rendelkezésre. Minden üzemmódhoz előre beállított légmennyiség és kívánt hőmérsékleti értékek tartoznak:

|                        | TÁVOLLÉT | NORMÁL |      | CSÚCS |
|------------------------|----------|--------|------|-------|
| Szellőzés intenzitása  | 20%      | 50%    | 70%  | 100%  |
| Beállított hőmérséklet | 20°C     | 20°C   | 20°C | 20°C  |

Ezek a beállítások megváltoztathatók (lásd "Vezérlés és beállítások").

### 2.2.1. Termosztát funkció<sup>1</sup>

A C6.1 vezérlőpanel helyiségtermosztátként is használható a külső fűtési vagy hűtési de- vektorok be- és kikapcsolására annak a helyiségnek a hőmérsékletétől függően, ahol a vezérlőpanel van felszerelve. Például egy fűtőkazán vagy hőszivattyú, amely az AHU-vezérlőhöz (lásd "Telepítési kézikönyv") csatlakozik, bekapcsol, amint a helyiségben elhelyezett vezérlőpanel hőmérséklete a beállított érték alá csökken. Így nem kell külön termosztátot felszerelni, amely ezeket a készülékeket aktiválja a helyiségben. A termosztát funkció akkor is aktív lehet, ha a készülék le van állítva.

Ha két vezérlőpanelt használnak egy készülékhez, akkor mindkettő külön termosztátként működhet a különböző készülékek be- és kikapcsolásához. Ehhez meg kell adnia, hogy az egyes vezérlőpanelek mely vezérlőterminálokat aktiválják.

A "Termosztát funkció" aktiválásával és beállításaival kapcsolatos információkat lásd a "Vezérlés és beállítások" fejezetben.

### 2.3. Különleges üzemmódok

A légkezelő egységen 4 speciális üzemmód áll rendelkezésre. Az aktiválás során a Konyha, TŰZI TÉR és TÖRVÉNY üzemmódok 1 perc és 300 perc közötti működésre vannak beállítva. A HOLIDAY üzemmódban a működési idő 1 és 90 nap között vagy egy adott dátumra van beállítva. Az OVERRIDE üzemmód a főpanelen található kijelölt csatlakozó rövidítésével, azaz egy kapcsoló, páraelszívó vagy mozgásérzékelő csatlakoztatásával is aktiválható (lásd "Telepítési kézikönyv"). Minden üzemmódhoz előre beállított légmennyiség és kívánt hőmérséklet értékek tartoznak:

|                                 | KONYHA | KANDALLÓ | FOKOZOTT<br>LÉGSZÁLLÍTÁS | SZABADSÁG                                                                                            |
|---------------------------------|--------|----------|--------------------------|----------------------------------------------------------------------------------------------------|
| A befújt levegő intenzitása     | 80%    | 60%      | 80%                      | A szellőztetőegység naponta többször<br>30 percre bekapcsol. Máskor a<br>szellőztetőegység kikapcsol |
| Az elszívott levegő intenzitása | 20%    | 50%      | 80%                      | Szellőzés intenzitása 20%.                                                                           |
| Beállított hőmérséklet          | 20°C   | 20°C     | 20°C                     | 20°C                                                                                                 |

Ezek a beállítások megváltoztathatók (lásd "Vezérlés és beállítások").

<sup>&</sup>lt;sup>1</sup> A C8 vezérlőszoftver verziójának C8\_1\_1\_7\_18 vagy újabbnak kell lennie, a vezérlőpanel esetében pedig C6\_1\_slim\_1\_1\_1\_4\_39 vagy újabbnak.

# 2.4. ECO üzemmód

ECO - energiatakarékos üzemmód, amely az energiafogyasztás minimalizálására szolgál. Az energiafogyasztás a fűtő/hűtőberendezések kikapcsolásával, a külső levegő maximális kihasználásával vagy a ventilátor sebességének csökkentésével csökkenthető. ECO üzemmódban:

- Az elektromos fűtőberendezés blokkolva van, minden más külső légfűtő/hűtő berendezés ki van kapcsolva.
- A helyiségek hűtése/fűtése a külső levegővel történik rekuperátor nélkül, ha a külső levegő hőmérséklete a beállított hőmérsékleti tartományba esik.
- Ha a beszállított minimális érték alatt van (télen) vagy meghaladja a maximális értéket (nyáron), a készülék a szellőzés intenzitásának csökkentésével próbálja fenntartani a levegő hőmérsékletét.

Ha a "Non stop rekuperáció" funkció be van kapcsolva, a hőcserélő folyamatosan aktív lesz, függetlenül a hőmérsékleti viszonyoktól. Ez a fajta szabályozás akkor ajánlott, ha entalpia (forgó vagy ellenáramú) hőcserélőt használnak, és a hőmérséklet helyett a levegő páratartalmának fenntartása élvez prioritást (pl. nyáron, hogy megakadályozzák a nedves levegő bejutását a helyiségekbe).

A hőmérséklet-tartomány beállítása, a rekuperáció vagy a fűtő/hűtőberendezések kikapcsolása az ECO üzemmód beállításaiban végezhető el (lásd a "Vezérlés és beállítások" című fejezetet).

# 2.5. AUTO üzemmód

AUTO üzemmódban a szellőzés intenzitása a heti ütemterv vagy a helyiségek levegőminősége alapján kerül beállításra, azaz a szellőztetés csak akkor aktiválódik, ha szükséges vagy kívánatos.

### 2.5.1. Heti működési ütemterv

Ha azt szeretné, hogy a készülék akkor működjön, amikor szüksége van rá, akkor létrehozhat egy heti működési ütemtervet. A készülék 3 alapértelmezett heti működési ütemtervvel rendelkezik, amelyek a különböző helyzetekre vannak szabva. Emellett létrehozhat saját ütemtervet is:

| Munkahét                                                                                                    | Iroda                                                                                                    | Maradj otthon                                                                    |
|----------------------------------------------------------------------------------------------------|----------------------------------------------------------------------------------------------------|----------------------------------------------------------------------------------|
| Éjszaka a készülék AWAY üzemmódban<br>működik, reggel vagy este pedig<br>NORMÁL üzemmódra vált.<br>A készüléket munkanap közben<br>kikapcsolják. | A készülék csak munkanapokon működik:<br>délig NORMÁL üzemmódban, délután<br>pedig INTENZÍV üzemmódban.<br>A készüléket éjszaka és hétvégén<br>kikapcsolják. | A készülék működik: éjjel AWAY<br>üzemmódban, nappal pedig NORMÁL<br>üzemmódban. |

Az ütemezés programjai, időpontjai és napjai megváltoztathatók (lásd a "Vezérlés és beállítások" című fejezetet).

### 2.5.2. Levegőminőség-ellenőrző funkció

A levegőminőség-szabályozó funkció csak akkor kapcsolja be a szellőzést, ha szükséges, azaz ha a levegő minősége rossz. Ha a beltéri levegő minősége jó, a készülék minimális sebességgel szellőztet, vagy leáll. A helyiségek levegőminőségét a B8 csatlakozóhoz csatlakoztatott szennyeződés- vagy páratartalom-érzékelőkkel lehet ellenőrizni (lásd "Telepítési kézikönyv").

Mivel a levegő szennyeződés- és páratartalom-szabályozási módszerek kissé eltérnek egymástól, a levegőminőség-szabályozási funkciót a következőkre osztjuk:

### Tisztasági ellenőrzés

A szennyeződési funkciót a következő érzékelőkkel vezérlik:

CO2- szén-dioxid-koncentráció érzékelő [0...2000 ppm];

VOC - levegőminőség-érzékelő [0...100 %];

A levegő szennyeződés funkció automatikusan kiválasztjazetlőzés intenzitását a 20-70% közötti tartományban, a levegőminőségi mérések alapján. Ha a légszennyezettség a felhasználó által meghatározott határértékeken belül van, a ventilátorok minimális sebességgel működnek; a szennyezettségi szint növekedésével a készülék növeli a szellőzési sebességet, és több friss levegőt juttat a helyiségekbe. Lehetőség van a készülék leállítására is, amikor a légszennyezettség alacsony. Ehhez módosítsa a minimális szellőzési intenzitás határértéket 0%-ra (lásd "Vezérlés és beállítások"). Ekkor a készülék időszakosan (alapértelmezés szerint 2 óránként) bekapcsol, hogy ellenőrizze a levegő minőségét, és szükség esetén addig szellőztet, amíg a szennyezettség nem csökken.

A csatlakoztatottérzékelők típusa és azellőzés intenzitásának tartománya módosítható (lásd "Vezérlés és beállítások").

### Páratartalom-szabályozás

A páratartalom-szabályozó funkcidehetővé teszi a helyiségelkevegőjének páramentesítését. A párátlanítás lehetséges módjai:

- 1. Ha a kültéri páratartalmat egy további páratartalom-érzékelővel mérik, a helyiségek levegője páramentesítve lesz, ha a kültéri páratartalom alacsonyabb, mint a beltéri. A beltéri páratartalmat a vezérlőpanelbe integrált érzékelő figyeli. A beállításokban: állítsa be az érzékelő RH típusát, és válassza ki a csatlakoztatott érzékelők egyikét a kültéri páratartalom mérésére (lásd "Vezérlés és beállítások"). AUTO üzemmódban a ventilátorok minimális sebességgel működnek, amíg a beltéri páratartalom alacsonyabb a beállított értéknél (lásd "Tisztasági ellenőrzés"). Ha a kinti páratartalom alacsonyabb, mint a beltéri, és a helyiségek párátlanítása szükséges, a ventilátor fordulatszámát fokozatosan növeli, és szárazabb levegőt szolgáltat.
- Ha nincs kültéri páratartalom-érzékelő, a "Páratartalom-szabályozás" funkció ugyanúgy működik, mint a "Tisztaság-szabályozás" funkció, de a levegőminőség-érzékelő helyett a vezérlőhöz vagy a vezérlőpanelbe integrált opcionális páratartalom-érzékelőt használnak.
- 3. Ha külső DX-egységet vagy vízhűtőt használ (aktiválva a "Vezérlési sorrend beállításai" pontban), akkor további párátlanítás lehetséges a beszállított levegő hűtésével. Ebben az esetben a táplevegő hőmérsékletének beállítási figyelmen kívül hagyja, és hidegebb, de szárazabb levegőt szolgáltat a kívánt beltéri páratartalom eléréséig. Ha kültéri páratartalom-érzékelőt használnak, és a kültéri levegő szárazabb, a készülék a hűtőegységek aktiválása előtt megpróbálja csökkenteni a beltéri páratartalamat szárazabb kültéri levegő biztosításával. A hűtőkészülékekkel történő párátlanítás AUTO és normál szellőztető üzemmódban is lehetséges.

Ha DX-egységet vagy vízhűtőt szeretne használni a beszállított levegő párátlanítására, aktiválja a "Hűtéssel együtt történő párengedélyezése" opciót (lásd "Vezérlési sorrend beállításai"). A kívánt páratartalom értékének megadására szolgáló lehetőség megjelenik a standard szellőztetési üzemmódok beállításaiban.

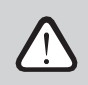

A forgó hőcserélővel rendelkező készülékeken a levegőminőségi funkció ideiglenesen leállhat, amíg a jegesedésvédelem működik.

## 2.6. Védelmi funkciók

A légkezelő egység több olyan védelmi funkcióval van felszerelve, amelyek befolyásolják a készülék működését. Az üzemeltető nem változtathatja meg ezeket a beállítási értékeket. Ezek a funkciók védik a készüléket és annak a károsodástól, valamint védelmet nyújtanak az épület és a személyek számára, ha a szellőztető rendszer veszélyes körülményeknek van kitéve.

A külső tűzjelző funkció leállítja a légkezelő egységet, amint az épület tűzjelző rendszeréből vagy a füstérzékelőktől jelzés érkezik. Ez azonnal leállítja a szellőzést és a friss levegő bejutását a tűzzel érintett zónákba, hogy megakadályozza a tűz terjedését. A tűzriasztási üzenet megjelenik a kezelőpanelen vagy más, a légkezelő egység vezérlésére használt de- vice-on. Téves tűzjelzés esetén, például tűzvédelmi rendszer ellenőrzése miatt, a légkezelő egységet a jelzés kikapcsolása és a tűzjelző üzenet törlése után újra kell indítani. Ha az ilyen teszteket rendszeresen lefuttatják, az erre felhatalmazott szerviz személy beprogramozhatja a légkezelő egységet úgy, hogy a tűzjelzés kikapcsolása után az előző üzemmódban induljon el.

Az épület tűzvédelmi rendszer jelének csatlakoztatása a "Telepítési kézikönyvben" van leírva.

A belső tűzjelző funkció leállítja a légkezelő egységet, ha alevegő hőmérsékletének emelkedését észleli az egység belsejében. Ez például akkor fordulhat elő, ha az épületen belüli és kívüttűzszakaszokból forró füst jut a csatornarendszerbe. Ez a funkció megakadályozza a füst terjedését a helyiségen belül, és figyelmeztet a potenciális tűzveszélyre, ha az épülettűzvédelmi rendszere még nem reagált. Ha tégkezelő egységet magashőmérsékletű helyiségekben (például szárítókamrákban, pékségekben stb.) való üzemeltetésre szánják, ez a funkció kikapcsolható. Ezt az erre felhatalmazott szerviz szakember végezheti el.

**Az elektromos fűtőberendezés túlmelegedés elleni védelme** több különböző szabályozási algoritmusból áll. A beépített hőfokszabályozó lekapcsolja az elektromos fűtőberendezés áramellátását, ha annak hőmérséklete eléri a kritikus határértéket (pl. a fűtőberendezés vezérlőelektronikájának meghibásodása esetén). A készülék típusától függően az elektromos fűtőberendezés az alábbi termosztátok egyikét tartalmazhatja:

- 70°C-os automatikus termosztát, amely megakadályozza a fűtőcsövek túlmelegedését, amikor a fűtőberendezés nagy teljesítményen és alacsony légáramlási sebességgel működik. A védelem visszaáll, amint a fűtőtest lehűl és a ther- mostat hőmérséklet lecsökken. A fűtőberendezés működése automatikusan helyreáll.
- Kézi visszaállítású termosztát 100°C. Ez a termosztát túlmelegedés esetén teljesen lekapcsolja a fűtőtest áramellátását, hogy megvédje a vezérlőelektronikát és a szomszédos műanyag alkatrészeket. A védelem a készülék belsejében található RESET gomb megnyomásával állítható vissza (lásd a "Hibaelhárítás" című fejezetet).

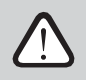

A 100°C-os kézi visszaállító termosztát visszaállítása előtt szüntesse meg a túlmelegedés okát.

A beépített elektromos fűtőberendezések működését és esetleges meghibásodását afűtőberendezés előtti és utáni levegő hőmérsékletének mérésével is nyomon követik.

**Fűtő/hűtőberendezések ventilátoros hűtése.** Ha a légkezelő készüléket leállítják, miközben az elektromos fűtőberendezés vagy a közvetlen párologtató (DX) készülék még működik, a ventilátoros hűtés elindul. A ventilátorok rögzített sebességgel működnek, amíg a fűtőcsövek le nem hűlnek, vagy a DX-egység hűtőközeg nyomása nem stabilizálódik. A fúvási idő a felhalmozott hőtől/hidegtől és a szellőzés intenzitásától függ, és akár 15 percig is eltarthat.

A vízmelegítő fagyvédelmi funkciója méri a vízmelegítő tekercsből visszatérő víz hőmérsékletét. Alacsony külső hőmérsékleten, amikor fennáll a víz befagyásának veszélye, a 3 irányú vízkeverő szelep kinyílik, és a melegvízszivattyú beindul, hogy megakadályozza a víz hőmérsékletének csökkenését a fűtőberendezésben. Ha a fűtőtekercsből visszatérő víz hőmérséklete még mindig a kritikus határérték alá esik, a készülék leáll, és a kültéri légcsappantyúk bezáródnak, hogy megakadályozzák a hideg levegő bejutását a készülékbe.

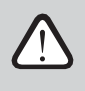

Ha a légkezelő egységet 0 °C-nál alacsonyabb hőmérsékleten üzemeltetik, víz-glikol keveréket kell használni hőhordozóként, vagy legalább 25 °C-os visszatérő vízhőmérsékletet kell fenntartani.

### Ellenáramú hőcserélő fagyvédelem<sup>1</sup>

Az ellenáramú hőcserélőkben fellépő hőátadás és kondenzáció lehetőséget teremt , hogy alacsony léghőmérsékleten megfagyjon. A légkezelő egységek több intézkedéssel is csökkentik a fagyás kockázatát<sup>2</sup>. Az ilyen egységeken, amikor a külső hőmérséklet -4°C-ra csökken, a légáramlás sebessége csökkenthető, vagy előfűtés (beépített vagy külső) aktiválható. A fagyvédelem típusai:

Standard - a légkezelő leáll, ha a külső levegő hőmérséklete 1 óránál hosszabb ideig -4°C alá csökken.

**Speciális** - a hőcserélő a légáramlások intenzitásának megváltoztatásával, azaz kevesebb hideg kültéri levegő bevezetésével és több meleg beltéri levegő elszívásával véd a fagyás ellen, így megakadályozza a fagyás kialakulását. Ez a funkció elegendő a fagyvédelem biztosításához -10 °C-ig.

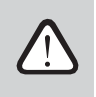

A speciális fagyvédelmi üzemmód megváltoztatja a légáramlások egyensúlyát, ami beltéri nyomáskülönbségeket eredményezhet, ezért ez az üzemmód nem ajánlott légmentes épületekben (A+ vagy magasabb energiahatékonysági osztály) vagy kandallóval rendelkező házakban.

Külső fűtőberendezés - előmelegítő, amely a kültéri légcsatornába, a légkezelő egység elé van beépítve, és bekapcsol, amint a hőcserélő megfagy. A fűtőberendezés hatékonysága a külső levegő hőmérsékletétől, a beltéri páratartalomtól és a szellőztetett levegő tényleges áramlásától függ. Nagyon alacsony beltéri mellett nem valószínű, hogy a hőcserélő még nagyon alacsony külső hőmérsékleten is megfagyna. Az előmelegítő megfelelő működésének biztosítása érdekében a szellőztetett helyiségekben egy vezérlőpanelt vagy külön páratartalom-érzékelőt kell felszerelni (lásd "Telepítési kézikönyv").

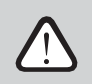

Az előmelegítő használata esetén más, csatornába szerelt fűtő- vagy hűtőberendezés nem csatlakoztatható.

**Integrált előmelegítő.** Ez a fagyásgátló funkció csak a belsőleg beépített elektromos előmelegítővel rendelkező készülékeken használható, amely biztosítja a CF hőcserélőbe belépő levegő állandó hőmérsékletét. Az ilyen előmelegítő teljesítményét a légkezelő egység belsejében elhelyezett levegőhőmérséklet-érzékelők alapján szabályozzák.

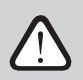

Ha nagyon alacsony külső léghőmérséklet esetén az előmelegítő teljesítménye nem elegendő, mindkét ventilátor fokozatosan lelassul, hogy megvédje a hőcserélőt a befagyástól.

A funkció engedélyezéséhez/letiltásához vagy beállításainak módosításához olvassa el a "Speciális beállítások" pontot.

<sup>1</sup> Csak a CF egységeken.

<sup>&</sup>lt;sup>2</sup> CF 200 F egység kivételével.

# komfovent

#### Fagyásgátlás a forgó hőcserélővel ellátott egységeken<sup>1</sup>

Ha az elszívott levegőben magas a páratartalom (például egy új építésű házban), télen kondenzátum elkezdhet felhalmozódni a készülékben, és végül megfagy. A védelmi funkció télen automatikusan csökkenti a szellőzés intenzitását, ha a beltéri páratartalom túl magas, és fennáll a kondenzáció veszélye a készülék belső falain. Ha a jegesedés elleni védelem aktív, a kezelőpanelen a légáramlás csökkentésének szimbóluma jelenik meg (lásd a "Kezelőpanel C6.1" című szakaszt).

A funkció engedélyezéséhez/letiltásához olvassa el a "Speciális beállítások" záradékot.

# 3. VEZÉRLÉS ÉS BEÁLLÍTÁSOK

A szellőztetőegységet a következő módokon lehet kényelmesen vezérelni:

- Vezérlőpanel
- Mobil alkalmazás
- Webböngésző

A légkezelő egység (felszereltségétől függően) az alábbi vezérlőpanelek egyikével rendelkezhet:

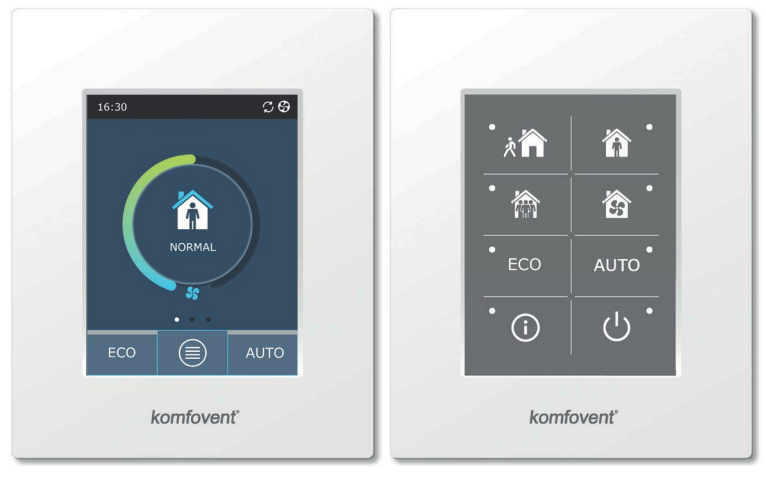

C6.1

C6.2

<sup>&</sup>lt;sup>1</sup> Csak az R típusú egységeken.

### 3.1. Vezérlőpanel C6.1

Panel színes, érintésérzékeny kijelzővel. Ez a kezelőpanel a készülék különböző funkcióinak és beállításainak kijelzésére és módosítására szolgál. Ha a készülék a hálózatra van csatlakoztatva, a kezelőpanelen megjelenik a kezdőképernyő vagy egy képernyőkímélő, amelyet egyetlen érintésel kikapcsolhat. Az érintésérzékeny kijelző lágy érintésekre reagál, ezért ne használjon éles szerszámokat (csavarhúzót vagy tollat), továbbá ne alkalmazzon túlzott erőt, mert az károsíthatja a kijelzőt.

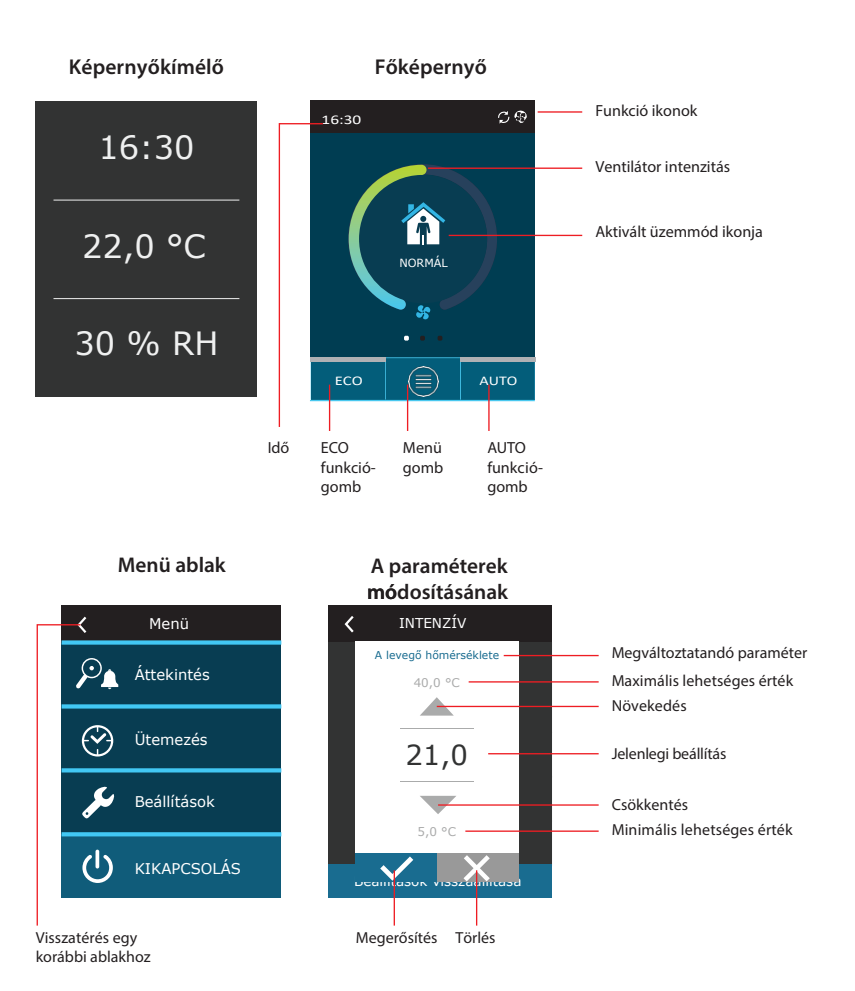

# komfovent

### A panelen megjelenített szimbólumok

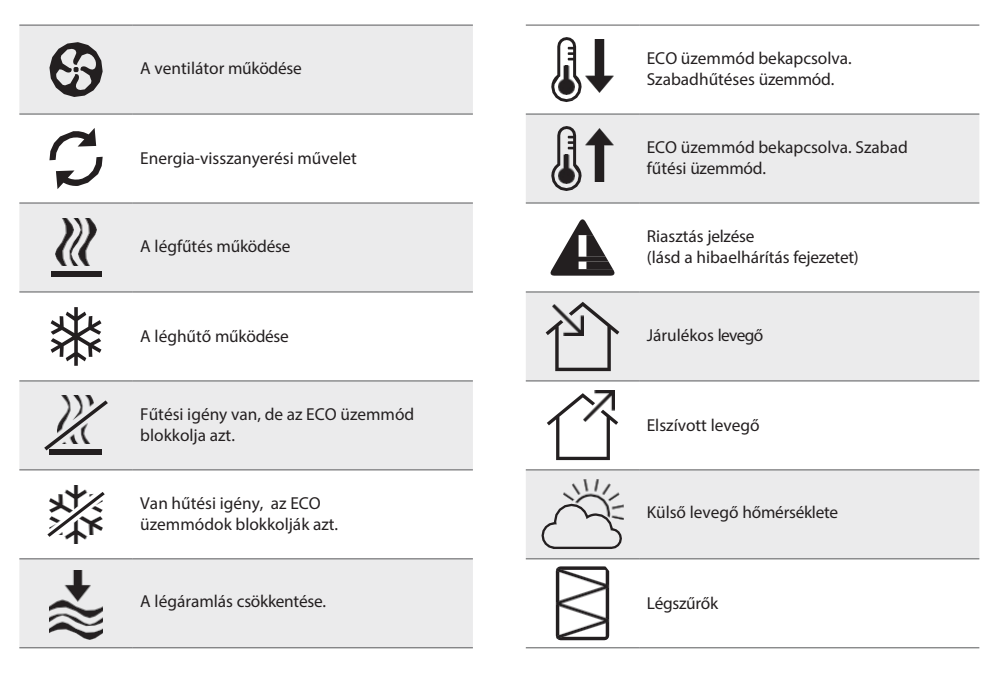

### 3.1.1. A paraméterek áttekintése

A főablakot oldalra húzva különböző paramétereket láthat: légáramlás, hőmérséklet, szűrőszennyezés, energia-visszanyerés és energiafogyasztás.

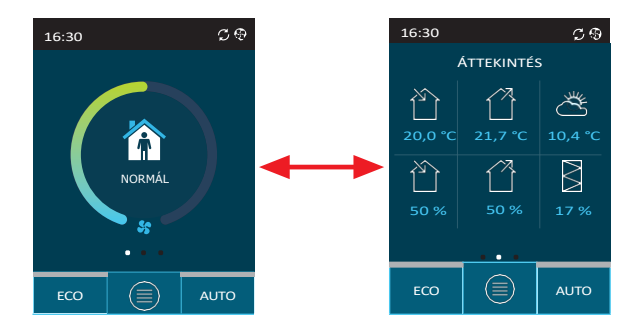

# HU

További paraméterekért lásd az "Áttekintés" menüpontot.

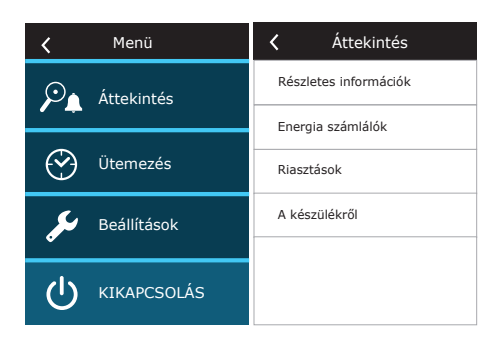

### 3.1.2. Bekapcsolás

A készüléket be kell kapcsolni, hogy a kiválasztott szellőzési mód, ütemezés vagy levegőminőség szerint működjön. A légkezelő egység bekapcsolása:

- 1. Nyomja meg a kezdőképernyő közepén található ON/OFF gombot.
- 2. Erősítse meg a megjelenő üzenetet.
- 3. A kezdőképernyő közepén megjelenik egy szimbólum, amely a hamarosan induló üzemmódot jelzi.

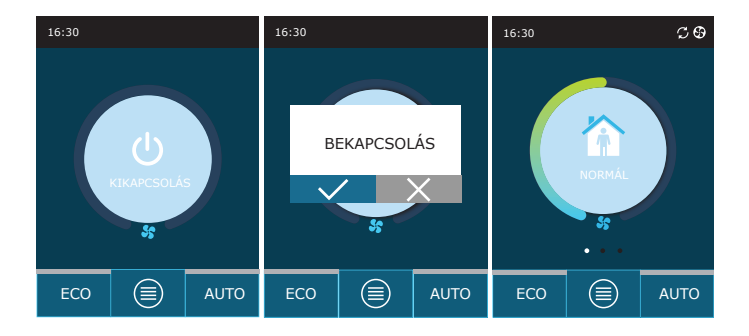

### 3.1.3. Kikapcsolás

Ha azt szeretné, hogy a készülék ne működjön tovább, függetlenül a működési ütemtervtől és más funkcióktól, akkor kikapcsolhatja.

A készülék kikapcsolása:

- 1. Nyomja meg a "Menü" gombot a kezdőképernyő alján.
- 2. Nyomja meg a menüablak alján található ON/OFF gombot.
- 3. Erősítse meg a megjelenő üzenetet.
- 4. Az ablak tetején található visszatérés ikon megnyomásával térhet vissza a főképernyőre.

| 🖌 Menü      | 🖌 Menü       | K Menü               |
|-------------|--------------|----------------------|
| Attekintés  | Attekintés   |                      |
| Ütemezés    | KIKAPCSOLNI? | Ütemezés             |
| Beállítások | Beállítások  | Deállítások          |
|             |              | <b>U</b> BEKAPCSOLÁS |

### 3.1.4. Termosztát funkcióablak<sup>1</sup>

Végezze el a következő lépéseket a vezérlőpanel termosztátként való használatához (külső eszközök be- és kikapcsolása a vezérlőpanel hőmérsékletének megfelelően):

1. Húzza oldalra a főablakot egyszer (ha a szellőzés leállt) vagy háromszor (ha a szellőztető berendezés működik).

2. Nyomja meg az ablak közepén lévő ház ikont.

3. Tegyen egy pipa a megjelenített üzenet tetejére.

4. Válassza ki a kívánt szobahőmérsékletet, és erősítse meg.

5. Ha a vezérlőpanel tényleges hőmérséklete alacsonyabb, mint a beállított érték, külső eszköz vezérlése aktiválódik, és a funkcióműködés ikonja megjelenik a funkcióablakban (3 hullám).

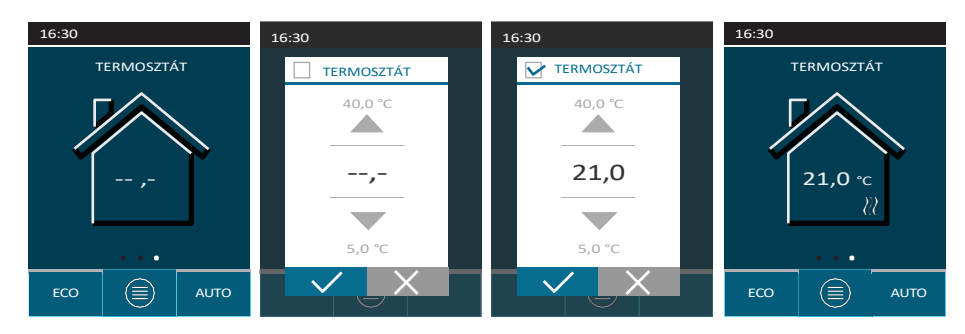

A termosztát funkció akkor is aktív lehet, ha a készülék le van állítva.

<sup>&</sup>lt;sup>1</sup> Ez az ablak csak akkor jelenik meg, ha a "Termosztát funkció" aktív (lásd "Speciális beállítások").

### 3.1.5. Módváltás

A normál szellőzési üzemmód bekapcsolása:

- 1. Nyomja meg a kezdőképernyő közepén az aktuális üzemmódot jelző ikont.
- 2. Válassza ki és nyomja meg a kívánt üzemmódot.
- 3. A kezdőképernyő közepén megjelenik a kiválasztott üzemmód ikonja.

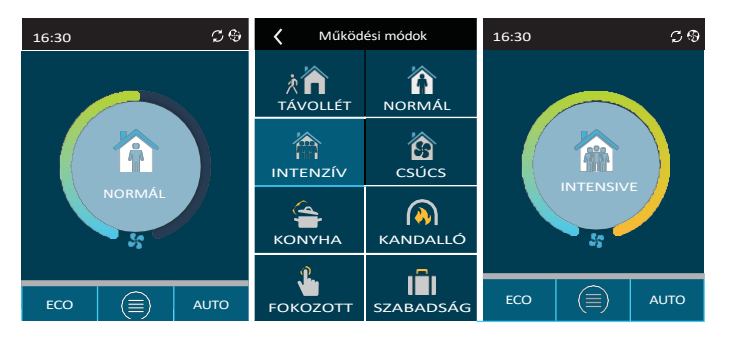

### Speciális szellőzési üzemmód bekapcsolása:

- 1. Nyomja meg a kezdőképernyő közepén az aktuális üzemmódot jelző ikont.
- 2. Válassza ki és nyomja meg a kívánt speciális üzemmódot.
- 3. A nyilakkal válassza ki a kívánt működési időtartamot, majd nyomja meg a megerősítéshez.
- 4. Nyomja meg a képernyő tetején lévő visszatérés ikont a kezdőképernyőre való visszatéréshez.

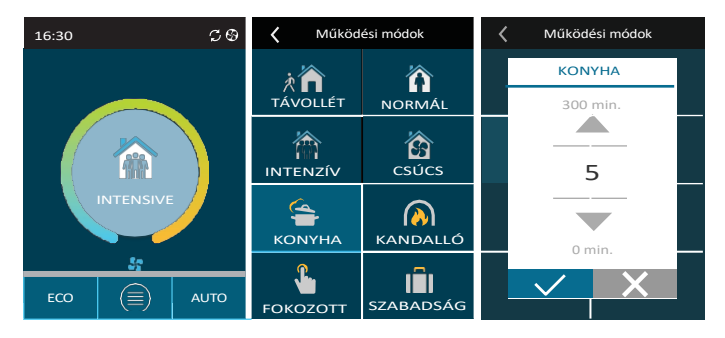

### A szellőztetés heti ütemezéssel történő aktiválása<sup>1</sup>:

- 1. Nyomja meg a "Menü" gombot a kezdőképernyő alján.
- 2. Nyomja meg a "Tervezés" gombot a menüablakban.
- 3. Az ablak alján található nyilak segítségével válassza ki a kívánt heti ütemezést.
- 4. Nyomja meg kétszer az ablak tetején lévő visszatérés ikont a kezdőképernyőre való visszatéréshez.
- 5. Nyomja meg az AUTO gombot az ütemezett szellőztetés aktiválásához.
- 6. A képernyő tetején a menetrend közelgő változásairól szóló információk jelennek meg.

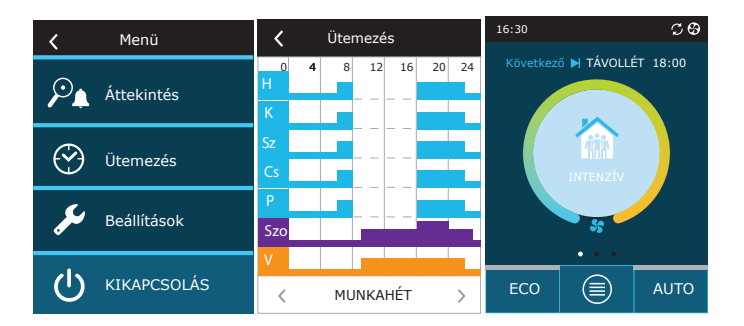

<sup>&</sup>lt;sup>1</sup> A heti ütemezésű szellőztetés nem lehetséges, ha a levegőminőség-szabályozási funkció aktiválva van.

### 3.1.6. Levegőmennyiség és hőmérséklet beállítások

Beállíthatja a befúvó és elszívó levegő áramlását, a kívánt hőmérsékletet, valamint ki/be kapcsolhat egy elektromos fűtőberendezést minden szellőzési módhoz. Kikapcsolás esetén a fűtőberendezés akkor sem kapcsol be, ha nem éri el a kívánt hőmérsékletet. Ha be van kapcsolva, a fűtőberendezés csak akkor működik, ha a hőcserélő önmagában nem tudja elérni a beállított hőmérsékletet.

A szellőzési üzemmód beállításainak módosítása:

- 1. Nyomja meg a kezdőképernyő közepén az aktuális üzemmódot jelző ikont.
- 2. Nyomja meg a kívánt üzemmód gombot, és tartsa lenyomva 5 másodpercig.
- 3. Nyomja meg a módosítani kívánt paramétert.
- 4. A nyilakkal válassza ki a kívánt értéket, majd nyomja meg a megerősítéshez.
- 5. A képernyő tetején lévő visszatérés ikon megnyomásával térhet vissza a kezdőképernyőre.

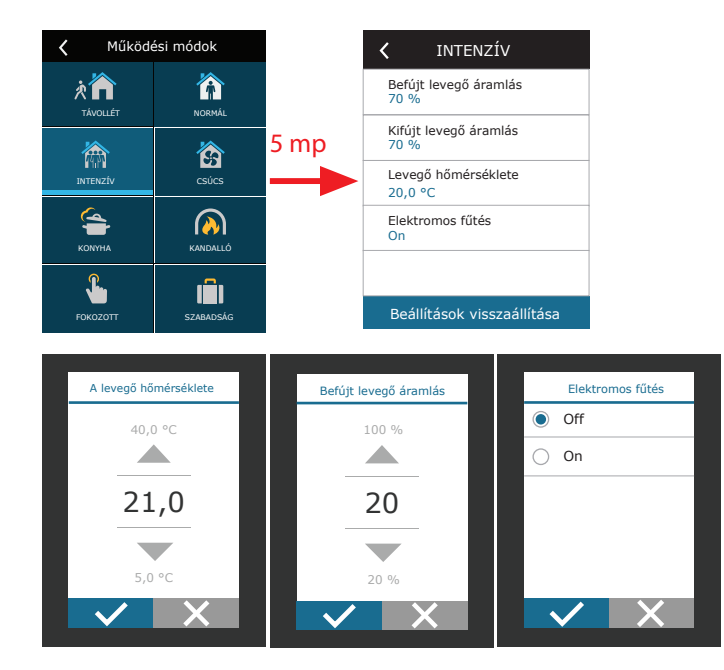

### 3.1.7. Levegőminőség-szabályozási üzemmód aktiválása és beállításai

Ha a levegőminőség-érzékelők csatlakoztatva vannak a főpanelhez, vagy a szennyeződésellenőrzés/nedvesség-ellenőrzés funkció aktiválva van (lásd "Speciális beállítások"), akkor a "Levegőminőség" gomb helyett az "Ütemezés" gomb jelenik meg. A levegőminőség-szabályozási funkcióval kapcsolatos további információkért lásd a "Levegőminőség-szabályozási funkciók" című fejezetet.

A kívánt határértékek megadása és a szellőzés bekapcsolása levegőminőség szerint:

- 1. Nyomja meg a "Menü" gombot a kezdőképernyő alján.
- 2. Nyomja meg a "Levegőminőség" gombot.
- 3. Válassza ki a módosítani kívánt paramétert.
- 4. A nyilakkal válassza ki a kívánt értéket, majd nyomja meg a megerősítéshez.
- 5. A képernyő tetején található visszatérés ikon megnyomásával térhet vissza a kezdőképernyőre.
- A levegőminőség szerinti szellőztetés az AUTO gomb megnyomásával kapcsolható be, miközben a készülék bármelyik szellőztetési üzemmódban működik.
- Ha a készüléket leállították, az AUTO gomb megnyomásával egy üzenet jelenik meg, amelynek megerősítése a levegőminőség szerinti szellőztetést aktiválja.

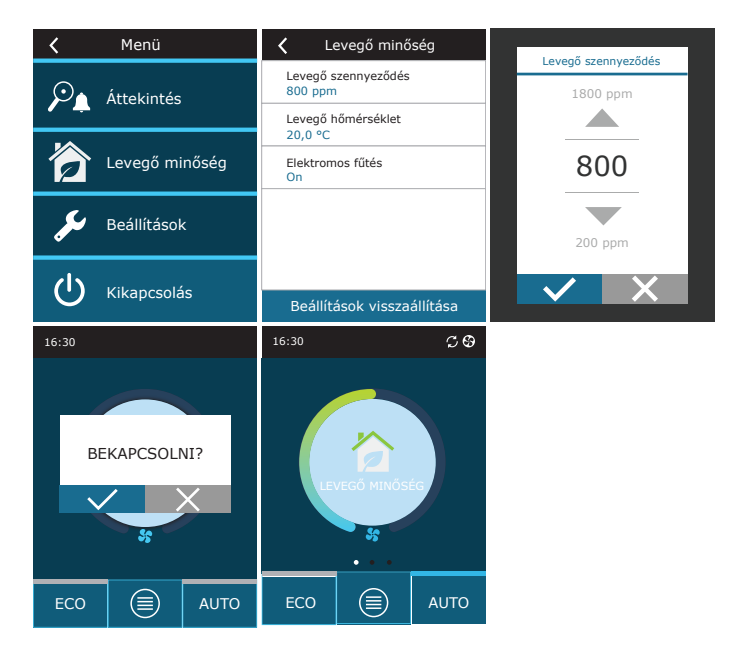

```
(HU)
```

### 3.1.8. ECO üzemmód aktiválása és beállításai

Az ECO üzemmód bármely szellőzési üzemmódban aktiválható a kezdőképernyő alján található ECO gomb megnyomásával. Az ECO üzemmóddal kapcsolatos további információkért lásd a "Levegőminőség-szabályozási funkciók" című fejezetet.

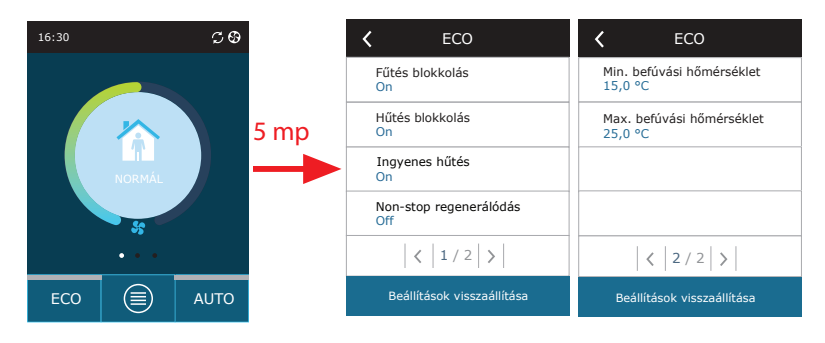

Az ECO üzemmód beállításainak módosítása:

- 1. Nyomja meg az ECO gombot, és tartsa lenyomva 5 másodpercig.
- 2. Nyomja meg a módosítani kívánt paramétert.
- 3. Válassza ki a kívánt opciót, vagy állítsa be a kívánt értéket a nyilak segítségével.
- 4. Erősítse meg a választást.
- 5. Az ablak tetején található visszatérés ikon megnyomásával visszatérhet a kezdőképernyőre.

### 3.1.9. Heti műveleti ütemterv készítése

Módosíthatja a szellőzési módokat, a működési időt és a napot az összes alapértelmezett működési ütemtervhez. Az alapértelmezett ütemterv beállításainak módosítása:

- 1. Válassza ki a heti ütemezést a "Módváltás" fejezetben leírtak szerint.
- 2. Nyomja meg a menetrendi ablak közepét, és tartsa lenyomva 5 másodpercig.
- 3. A hétköznap sor megnyomásával kiválaszthatja, hogy a hét mely napjaira érvényes ez a beosztási lap.
- 4. A bal oldali szellőzési mód ikon megnyomásával kiválaszthatja a kívánt szellőzési módot.
- Nyomja meg egy adott szellőzési üzemmód idejét a működés kezdési és befejezési időpontjának módosításához.
- Nyomja meg az X gombot a jobb oldalon egy sor (szellőzési üzemmód és a művelet kezdési/befejezési időpontok) törléséhez egy ütemtervből.
- További sor hozzáadásához nyomja meg a + gombot az utolsó ütemezett sor alatt (legfeljebb 5 sor). Ha az utolsó esemény 24:00 órakor ér véget, akkor az új sor hozzáadásához törölnie kell azt.
- 8. Újabb lap hozzáadásához nyomja meg a+ gombot az ablak alján (maximum 4 lap).

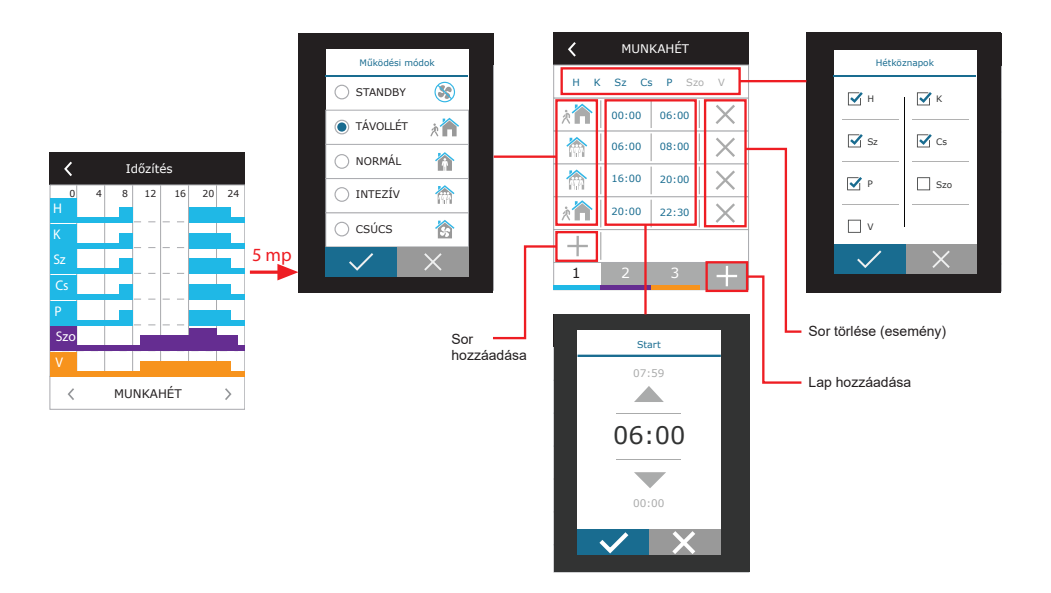

Heti műveleti ütemterv létrehozása:

- 1. Válassza ki a "Saját hetem" heti ütemtervet a "Módváltás" fejezetben leírtak szerint.
- 2. Nyomja meg a menetrendi ablak közepét, és tartsa lenyomva 5 másodpercig.
- 3. Nyomja meg a hétköznap sorát, hogy kiválaszthassa, a hét mely napjaira érvényes ez a beosztási lap.
- 4. Nyomja meg a+ szimbólumot, és adjon hozzá egy új sort.
- 5. A kívánt szellőzési mód kiválasztásához nyomja meg a bal oldali szellőzési mód ikont. Nincs szükség a STANDBY üzemmód beiktatására a menetrendbe azon időszakok esetében, amikor a készülék nem működik. készülék minden olyan intervallumban leáll, amelyhez nincs szellőzési üzemmód hozzárendelve.
- A szellőzési üzemmód kezdő és befejező időpontjának beállítása. Ha 24 órás szellőztetésre van szüksége, állítsa be a kezdési időt 0:00-ra, a végidőt pedig 24:00-ra.
- 7. További sor hozzáadásához nyomja meg a + gombot az utolsó ütemezett sor alatt (legfeljebb 5 sor). Ha az utolsó esemény 24:00 órakor ér véget, akkor az új sor hozzáadásához törölnie kell azt.
- 8. Újabb lap hozzáadásához nyomja meg a+ gombot az ablak alján (maximum 4 lap).

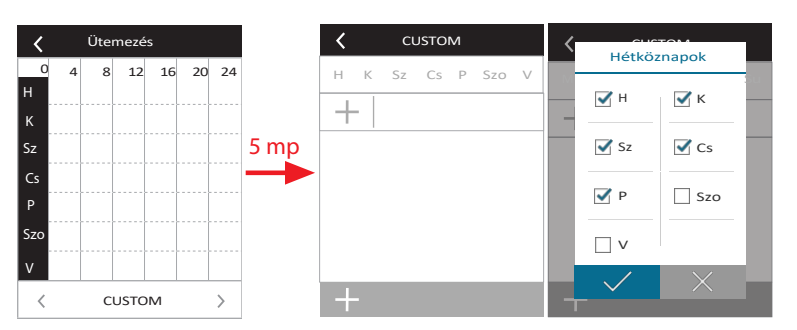

| <b>く</b> сизтом   | <b>Հ</b> сизтом                                                                                                    | < CUSTOM     | < CUSTOM       |
|-------------------|----------------------------------------------------------------------------------------------------|--------------|----------------|
| H K Sz Cs P Szo V | H K Sz Cs P Szo V<br>Image: With the system           Image: With the system           Image: Withe system           I | Működési mód | 23:59<br>06:00 |
| +                 | 1 +                                                                                                    |              |                |

### 3.1.10. Fő beállítások

| K Menü      | K Beállítások     | K Beállítások |
|-------------|-------------------|---------------|
| Attekintés  | Nyelv<br>Angol    | Távirányító   |
|             | Képernyőkímélő    |               |
| Ütemezés    | Panelzár<br>Nincs |               |
| Beállítások | Panelhang         |               |
|             | ldöpont/dåtum     |               |
|             | < 1/2 >           | < 2/2 >       |

A BEÁLLÍTÁSOK menüpontban módosíthatja a fő felhasználói felület beállításait:

Nyelv - a kívánt vezérlőpanel nyelvének beállítása a nyilak segítségével.

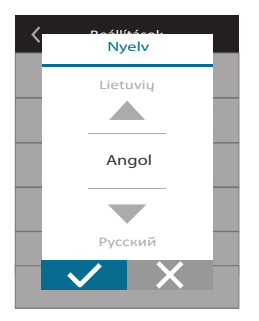

**Képernyőkímélő** - a képernyőkímélő be/ki kapcsolása. A képernyőkímélő akkor aktiválódik, ha a kezelőpanelt 1 percnél hosszabb ideig nem használják. Kiválaszthatja a képernyőkímélő fényerejét, valamint a beállításokat és megjelenítési sorrendet. Ha a képernyőkímélő ki van kapcsolva, a vezérlőpanel kijelzője kikapcsol, ha 1 percnél hosszabb ideig nem használják. Érintsen meg egy képernyőt az ébresztéshez.

| Képernyőkímélő       |
|----------------------|
| Y Aktiválja a címet. |
| Fényerő              |
| 50%                  |
| 1.                   |
| sor                  |
| Idő                  |
| 2.sor                |
| Panel hőmérséklet    |
| 3.sor                |
| Panel páratartalom   |
|                      |
|                      |

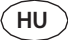

**Panelzár** - részleges vagy teljes panelzár áll rendelkezésre. A részleges zár lehetővé teszi a légkezelő egység be- és kikapcsolását és a kívánt szellőzési mód kiválasztását, de nem teszi lehetővé a szellőzési beállítások módosítását. A teljes panelzár megakadályozza, hogy a felhasználó a kezelőpanelt használja. A panel feloldásához a négyjegyű PIN-kódot kell megadni. Ha a zárolás be van kapcsolva, a panel minden alkalommal zárolódik, amikor a képernyőkímélő aktiválódik.

| < | Panelzár    |   |
|---|-------------|---|
|   | Nincs       |   |
|   | O Részleges |   |
|   | Teljes      |   |
|   |             |   |
|   |             |   |
|   | ✓ ×         | _ |

Panelhang - érintés- és üzenethangok be- és kikapcsolása.

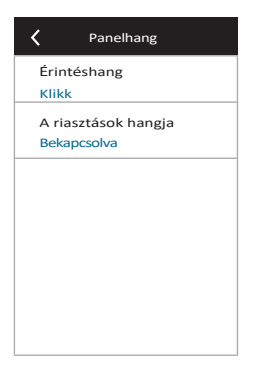

Idő/Dátum - a heti működési ütemezéshez vagy más funkciókhoz használt idő és dátum beállítása.

| Időpont/dátum |
|---------------|
| ldő           |
| 14:02         |
| Hónap/nap     |
| 12/10         |
| 2018-as       |
| év            |
|               |
|               |
|               |
|               |
|               |
|               |

Távvezérlés - beállítások a légkezelő egység távoli eléréséhez.

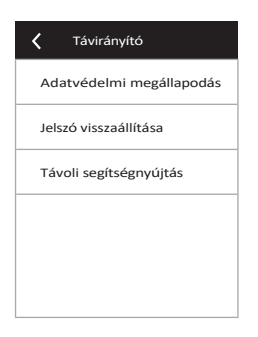

• Adatvédelmi megállapodás - a gomb megnyomása után megjelenik egy QR-kód, amelyet okostelefonnal beolvashat. Az adatvédelmi nyilatkozat elolvasása után lehet elfogadni vagy elutasítani.

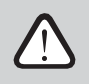

Ha nem fogadja el vagy utasítja el az adatvédelmi szabályzatot, akkor nem tudja az okostelefonnal vezérelni a készüléket, illetve nem kaphat távoli segítséget a hivatalos szervizképviselőtől.

- Jelszó visszaállítása lehetőség van a felhasználói jelszó visszaállítására, amely a készülék okostelefonról történő vezérléséhez használt Kom- fovent Control alkalmazásba való bejelentkezéshez szükséges.
- Távsegítség a funkció aktiválásával távoli hozzáférést biztosíthat a karbantartó személyzet vagy a szerviz képviselői számára, például a készülék meghibásodása esetén. Erről a lehetőségről bővebben a "Hibaelhárítás" című fejezetben olvashat.

### 3.1.11. Speciális beállítások

Menü Speciális beállítások < Speciális beállítások < Hőmérséklet-szabályozás Csatlakozás Áttekintés Szűrők Levegőminőség-ellenőrzés 5 mp Ütemezés Tűzcsappantyúk Panel érzékelő kalibrálása Vezérlési sorrend Beállítások < 2/2 > < 1/2 > KIKAPCSOLÁS Beállítások visszaállítása

A speciális beállítások eléréséhez nyomja meg és tartsa lenyomva 5 másodpercig a BEÁLLÍTÁSOK gombot.

Hőmérsékletszabályozás - válassza ki a hőmérsékletszabályozás módszerét (lásd a 2.1. fejezetet).

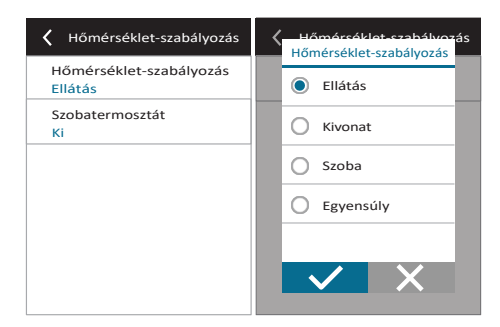

Szobatermosztát - itt állíthatja be a termosztát funkció megfelelő működésének paramétereit (lásd "Termosztát funkció"). Beállíthat egy kívánt vezérlőpanel-hőmérsékletet, amelyet egy külső egység ér el. A hiszterézist (a funkciót aktiváló hőmérséklet-különbség) is beállíthatja. Ha például a kívánt vezérlőpanelhőmérsékletet 23 °C-ra, a hiszterézist pedig 1 °C-ra állítja be, akkor a külső egység bekapcsol, ha a helyiség hőmérséklete ≤22 °C-ra csökken, és kikapcsol, 24 °C-ra emelkedik. A kimenet mezőben válassza ki, hogy a C8 vezérlőpanel mely csatlakozói szolgálnak a külső készülék be- és kikapcsolására (lásd "telepítési kézikönyv"), és válassza ki a kimenet típusát: NO - normál esetben nyitott érintkező, NC - normál esetben zárt érintkező.

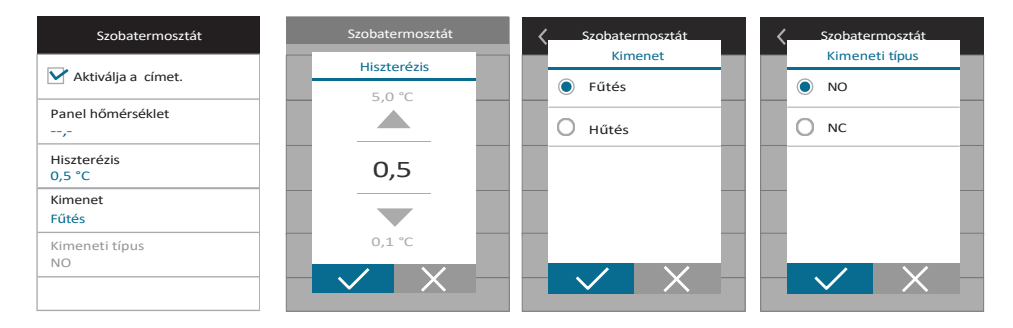

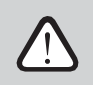

A kimeneti ablakban lévő beállítások a vezérlő terminálneveire vonatkoznak, nem pedig a termosztát funkció működési feltételeire.

A funkciónak ebben a menüben történő aktiválása után a főablakban megjelenik egy új ablak THERMOSTAT (lásd "Termosztát funkcióablak").

**Levegőminőség-szabályozás** - itt aktiválhatja és állíthatja be a levegőminőség-szabályozást, amelyet AUTO üzemmódban használ (lásd a 2.5.2. fejezetet).

| 🕻 Levegőminőség-ellenőrzés               | 🕻 Levegőminőség-ellenőrzés   |
|------------------------------------------|------------------------------|
| Szennyezettség ellenőrzés<br>Bekapcsolva | Maximális intenzitás<br>70 % |
| Páratartalom-szabályozás<br>Bekapcsolva  | Ellenőrzési időszak<br>2h    |
| Érzékelő 1<br>CO2                        |                              |
| Kültéri páratartalom<br>Nincs            |                              |
| Minimális intenzitás<br>0 %              | < 2/2 >                      |
| < 1/2 >                                  | ,                            |

- Szennyezettség-ellenőrzés a szennyeződés-ellenőrzési funkció be- és kikapcsolása. A funkció aktiválásához legalább egy CO2- vagy VOC-érzékelőt kell csatlakoztatni a vezérlőpanelhez (lásd a 2.5.2. fejezetet). Ha heti ütemezésű szellőztetésre van szükség, ezt a funkciót ki kell kapcsolni.
- **Páratartalomszabályozás** a páratartalomszabályozási funkció be- és kikapcsolása. A páratartalomszabályozási funkcióhoz páratartalom-érzékelő szükséges. Ha nincs páratartalom-érzékelő csatlakoztatva a vezérlőpanelhez, akkor erre a célra a vezérlőpanelbe épített érzékelőt kell használni (lásd a 2.5.2. fejezetet).
- Érzékelő 1 adja meg a B8-as terminálhoz csatlakoztatott érzékelő típusát (lásd "Telepítési kézikönyv"). Ha ez az érzékelő nem áll rendelkezésre, válassza a "Nincs" lehetőséget.
- Kültéri páratartalom ez az opció akkor jelenik meg, ha az egyik érzékelő RH típusú (páratartalom érzékelő).
   Ha a csatlakoztatott érzékelők közül bármelyik a kültéri légáramba van telepítve, adja meg, hogy melyik. Ha a telepített páratartalom-érzékelők egyike sem méri a külső páratartalmat, válassza a "Nincs" lehetőséget.

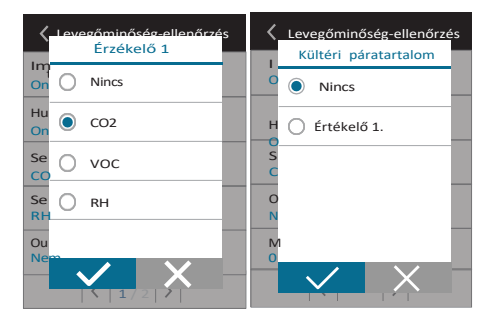

- Minimális intenzitás válassza ki azt a szellőzési intenzitást, amellyel a készülék jó levegőminőség (vagy páratartalom) esetén működik. Ha 0% van kiválasztva, a készülék leáll, ha a levegő szennyeződésének szintje alacsony.
- Maximális intenzitás válassza ki a szellőzési intenzitás határértékét, amely alatt a készülék akkor működik, ha a levegő (szennyeződés vagy páratartalom) meghaladja a meghatározott értéket.
- Ellenőrzési időszak adja meg, hogy a készülék milyen gyakran kapcsoljon be a levegőminőség ellenőrzésére, ha a minimális intenzitás 0%-ra van beállítva.

Tűzvédelmi csappantyú<sup>1</sup> - a tűzvédelmi csappantyú rendszer tesztjeinek paraméterei állíthatók be. Lehetőség van au- tomatikus vagy kézi tűzvédelmi csappantyú teszt kiválasztására. Az automatikus teszteléshez be kell állítani a tesztelési intervallumot, valamint a napszakot, amikor a tesztek elvégzésre kerülnek. A tűzvédelmi csappantyú teszt során az AHU-t néhány percre leállítják, a tűzvédelmi csappantyúkat kinyitják és bezárják. A külső tűzvédelmi csappantyúvezérlő ellenőrzi, hogy a tűzvédelmi csappantyúk rendesen működnek-e, és jelzést ad az AHU újraindítására, vagy riasztást jelez, ha valami baj van tűzvédelmi csappantyúrendszerrel.

| <b>〈</b> Tűzcsappantyúk          | <b>〈</b> Tűzcsappantyúk             |
|----------------------------------|-------------------------------------|
| Automatikus teszt                | Következő teszt<br>2020-08-18 12:00 |
| Vizsgálati időszak<br>7.         |                                     |
| Tesztelési idő<br>12:00          |                                     |
| Kézi teszt<br>Indítás            | _                                   |
| Utolsó teszt<br>2020-08-18 12:00 |                                     |
| < 1/2 >                          |                                     |

Vezérlési sorrend - itt aktiválhatja a csatornába csatlakoztatott kiegészítő fűtő- vagy hűtőberendezéseket (lásd "Telepítési kézikönyv"), amelyek csak akkor működnek, ha a hőcserélő vagy az elektromos fűtőberendezés önmagában nem tudja elérni a kívánt hőmérsékletet.

| Vezérlési sorrend                 | Vezérlési sorrend                                       |
|-----------------------------------|---------------------------------------------------------|
| Stage 1<br>Elektromos fűtés       | Engedélyezze a<br>párátlanítást hűtéssel<br>Kikapcsolva |
| 2. szakasz<br>Külső tekercs       |                                                         |
| Külső tekercs típusa<br>Hideg víz |                                                         |
| lcing védelem<br>On               |                                                         |
| Beltéri páratartalom<br>Auto      | < 2/2 >                                                 |
| < 1/2 >                           |                                                         |

<sup>&</sup>lt;sup>1</sup> Csak akkor érhető el, ha az opcionális tűzcsappantyúvezérlő konfigurálva és csatlakoztatva van. További lásd a Tűzcsappantyúvezérlő kézikönyvét. UAB KOMFOVENT fenntartjuk a jogot a változtatásokra előzetes értesítés nélkül. DOMEKT\_C8\_felhasználói kézikönyv\_24-10

A számok az aktiválás sorrendjét jelzik. Minden egység beépített elektromos fűtőberendezéssel rendelkezik, ezért gyárilag az 1. fokozathoz van rendelve. Egy "külső tekercset" (csatornába szerelt vízmelegítő/hűtő) vagy egy "külső DX-egységet" (közvetlen párologtató hőcserélő) is hozzárendelhet egy fokozathoz. Ha külső tekercset választ, akkor annak típusát is meg kell adnia: "Melegvíz" (fűtésre használják), "Hidegvíz" (hűtésre használják). Ha további fűtő/hűtőberendezések nem állnak rendelkezésre, nem kívánja azokat vagy elektromos fűtőberendezést használni, válassza a "Nincs" lehetőséget.

| <b>〈</b> Szakasz 1. | Külső tekercs tínusa |
|---------------------|----------------------|
| O Nincs             | Sta<br>El  Meleg víz |
| Elektromos fűtés    | Sta O Hideg víz      |
| C Külső tekercs     | Sta<br>No            |
| Külső DX egység     | Ex<br>Co             |
|                     |                      |

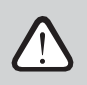

Ha kikapcsol egy elektromos fűtőberendezést, és nem kapcsolja be a csatornába szerelt fűtőberendezést, előfordulhat, hogy a kívánt léghőmérsékletet nem éri el, ha a külső levegő hideg.

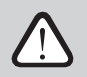

Nem tud külső DX-egységet választani, ha a termosztát funkció aktív (lásd "Termosztát funkció").

Jegesedés elleni védelem a CF egységeken. Ez a funkció a CF hőcserélő fagyás elleni védelmére szolgál alacsony külső levegőhőmérséklet esetén, és a következő beállításokkal rendelkezik: Standard - a légkezelő leáll, ha a külső levegő hőmérséklete 1 óránál hosszabb ideig -4°C alá csökken. Speciális - a hőcserélő a légáramlások intenzitásának megváltoztatásával, azaz kevesebb hideg kültéri levegő és több meleg beltéri levegő elszívásával véd a fagyás ellen, így megakadályozza a fagyás kialakulását.

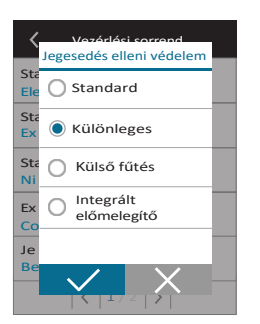

Külső fűtőberendezés - előmelegítő, amely a kültéri légcsatornába, a légkezelő egység elé van beépítve, és bekapcsol, amint a hőcserélő megfagy.

Integrált előmelegítő. Ez a fagyásgátló funkció csak a belsőleg beépített elektromos előmelegítővel rendelkező készülékeken használható, amely biztosítja a CF hőcserélőbe belépő levegő állandó hőmérsékletét.

Jegesedésvédelem az R egységeken - jegesedésvédelmi funkció a következő beállításokkal rendelkezik:
 Be - az automatikus jegesedés elleni védelem alapértelmezés szerint be van kapcsolva,

és szükség esetén csökkenti a ventiláció intenzitását (lásd "Speciális beállítások"). **Ki** - a jegesedés elleni védelem nem működik, és a felhasználó által meghatározott

légáramlás megmarad.

• Beltéri páratartalom - ez a beállítás a fagyási meghatározásához szükséges.

Lehetséges beállítások:

Auto - a beltéri páratartalom beállítása automatikusan történik a vezérlőpanelbe beépített páratartalomérzékelő és/vagy a vezérlő B8 csatlakozójához csatlakoztatott külső páratartalom-érzékelő segítségével (lásd "Telepítési kézikönyv").

**10...90**% - a beltéri páratartalom fix értékének beállítása akkor lehetséges, ha a vezérlőpanel nem megfelelő helyen van felszerelve (vagy nem használják), és nincsenek külső páratartalom-érzékelők csatlakoztatva.

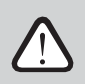

HU

A beltéri páratartalom helytelen értéke a fagyvédelem hibás működését okozhatja.

 Engedélyezze a párátlanítást hűtéssel - ezt a beállítást engedélyezni kell, ha DX-egységet vagy csatornába szerelt vízhűtőt szeretne használni a beszállított levegő párátlanítására. A kívánt páratartalom értékének megadására szolgáló lehetőség a standard szellőzési üzemmódok beállításainál jelenik meg (lásd a 2.5.2. fejezetet).

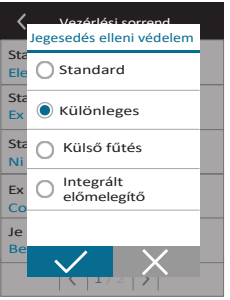

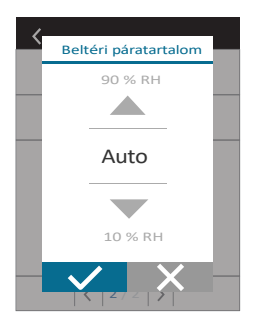

**Csatlakoztathatóság** - a számítógép hálózati beállításait webböngészőn keresztül konfigurálhatja távoli használatra: IP-cím és alhálózati maszk. Szükség esetén egyéb hálózati paramétereket is módosíthat: Gateway és BACnet ID. A DHCP opció automatikusan kioszt egy szabad IP-címet a helyi hálózatban (ne használja ezt az opciót, ha a számítógépet közvetlenül a készülékhez ).

| Csatlakozás                        | <b>〈</b> Csatlakozás | K Modbus RTU          |
|------------------------------------|----------------------|-----------------------|
| DHCP                               | Modbus ID<br>254     | Panel                 |
| IP-cím<br>192. 168. 0. 60          | RS-485<br>192008E1   | <b>Tűzcsappantyúk</b> |
| Alhálózati maszk<br>255. 255. 0. 0 | BACnet ID<br>60      | OModbus               |
| Átjáró<br>192. 168. 0. 1           | BACnet Port<br>47808 |                       |
| Állapot<br>Csatlakoztatva          | Modbus RTU<br>Modbus |                       |
| < 1/2 >                            | < 2/2 >              |                       |

Az "Állapot" sor az AHU és az internet közötti kapcsolatot mutatja:

- Kikapcsolva A készülék nincs csatlakoztatva a LAN- vagy internet-hálózathoz.
- Nincs internet-hozzáférés A készülék csatlakozik a LAN-hálózathoz és kommunikál a routerrel, de az internet nem elérhető.
- Csatlakoztatva Az AHU rendelkezik internet-hozzáféréssel.

A "Modbus RTU" sorban kiválasztható, hogy a C8 főpanel 1-2. termináljára milyen eszköz van csatlakoztatva (lásd Domekt telepítési kézikönyv). Használható kiegészítő vezérlőpanel az AHU-hoz, épület BMS rendszerhez vagy külső tűzvédelmi csappantyúvezérlőhöz. Ha az említett terminálokat a táblán nem használják, ne változtassa meg ezt a beállítást, és hagyja "Panel" értéken.

**Panel érzékelő kalibrálása.** Ha a belső vezérlőpanel érzékelői által mért hőmérséklet és/vagy relatív páratartalom nem egyezik meg a más eszközök által mért paraméterekkel, akkor az érzékelők pontossága ebben a menüben állítható be. A mért hőmérsékletet a± 5°C-on belül5°C-on belül lehet beállítani ± 20%-os tartomány.

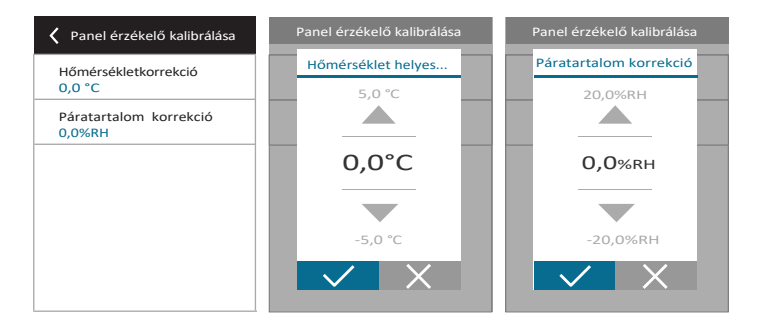

FILTEREK - itt állíthatja be a kültéri levegőminőségi paramétereket vagy végezhet új szűrőkalibrálást:

- Kültéri légszennyezés. Az, hogy a légszűrők mennyi idő alatt szennyeződnek el, nagyban függ attól a környezettől, amelyben az épület található. Ha a környezeti levegő nagyon szennyezett, a szűrők sokkal gyorsabban szennyeződnek, és gyakrabban kell cserélni őket. Ha a környezet levegőminősége jó, a szűrők tovább tartanak. Mivel a légkezelő egység nem méri a kültéri levegő minőségét, azt ebben a menüben lehet megadni, így a szűrők szennyeződésére vonatkozó üzenetek pontosabbak lesznek.
- Tiszta szűrők kalibrálása. A csere után erre a gombra kattintva vissza kell állítani a szűrő időzítőjét.

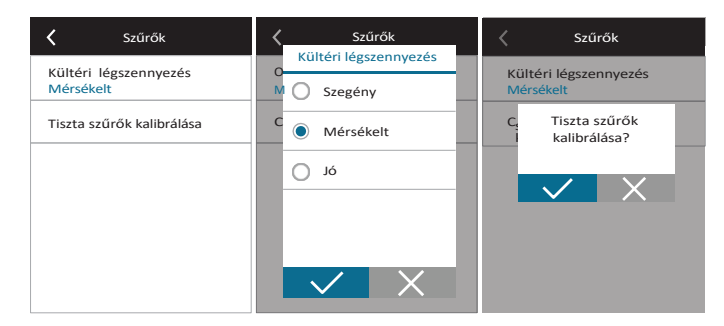

Beállítások visszaállítása - lehetővé teszi a gyári beállítások visszaállítását.

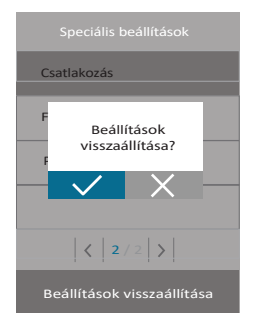

### 3.1.12. Riasztások

A működés közben megjelenő üzeneteket piros figyelmeztető szimbólum jelzi a kezdőképernyőn. A hibaüzenet súlyossága miatt a de- vice működés leállítható. Egy üzenet elolvasásához nyomja meg a menüben az OVERVIEW szakasz gombot. Az aktuális riasztásokat törölheti, illetve megtekintheti a rögzített hibaelőzményeket (legfeljebb 50 legutóbbi üzenet).

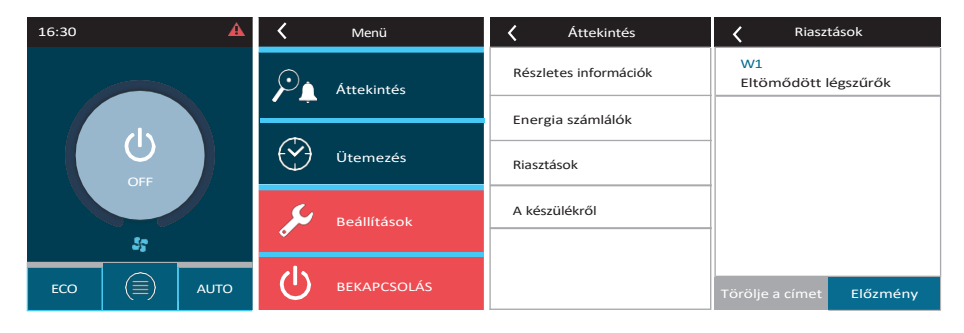

A riasztásokkal kapcsolatos további információkért és tippekért lásd a "Hibaelhárítás" című fejezetet.

### 3.1.13. A készülékről

Az "Áttekintés" képernyő "A készülékről" menüje megjeleníti a készülék típusára, a firmware-verziókra és a sorozatszámra vonatkozó információkat. A C8 ID sor megnyomásával QR-kód generálódik, amely a Komfovent Control mobilalkalmazáson keresztül történő csatlakozáskor használható.

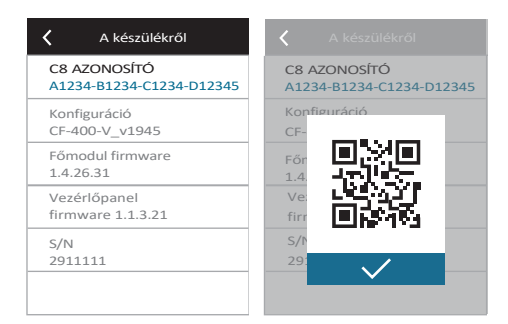

(HU)

**Firmware frissítése.** Ez a gomb csak akkor lesz látható, ha a szellőztetőegység csatlakozik az internethez, és a vezérlőben már tárolt firmware-verziónál újabb verzió van. A gomb megnyomásával az újabb firmware automatikusan letöltődik és települ a szellőztetőegységbe. A programfrissítés előrehaladását a vezérlőpanel képernyőjén láthatja.

| A készülékről                            |               |
|------------------------------------------|---------------|
| C8 AZONOSÍTÓ<br>A1234-B1234-C1234-D12345 |               |
| Konfiguráció<br>CF-400-V_v1945           |               |
| Szűrők<br>290x205x46 mm                  | Frissítés 1/2 |
| C8 1.1.9.21 főmodul<br>firmware          |               |
| <   1/2 >                                |               |
| Firmware frissítése                      |               |

- A firmware frissítés megkezdése előtt állítsa le a légkezelő egységet.
- Ha a firmware-frissítés közben megszakad az internetkapcsolat, a frissítés leáll, és a kapcsolat helyreállításakor automatikusan újraindul.
- Győződjön meg róla, hogy a frissítés során nem szakad meg az áramellátás, a frissítés sikertelen lesz, és a vezérlő alaplapja megsérülhet.

# 3.2. Vezérlőpanel C6.2

Egyszerű és felhasználóbarát kezelőpanel az intuitív navigációhoz és a készülék vezérléséhez. Ez a kezelőpanel 4 szabványos üzemmódot kínál (lásd a 2.2. fejezetet) és a BE/KIKapcsolást egy gombnyomással, további beállítások (a beállítások gyárilag előre be vannak állítva). Ez a kezelőpanel olyan ajánlott, amikor a felhasználó nem változtathatja meg a készülék beállításait vagy a levegő hőmérsékletét (például gyermekszobában). A működési beállítások megváltoztatásához egy C6.1 vezérlőpanelt, számítógépet vagy okostelefont kell csatlakoztatni a készülékhez.

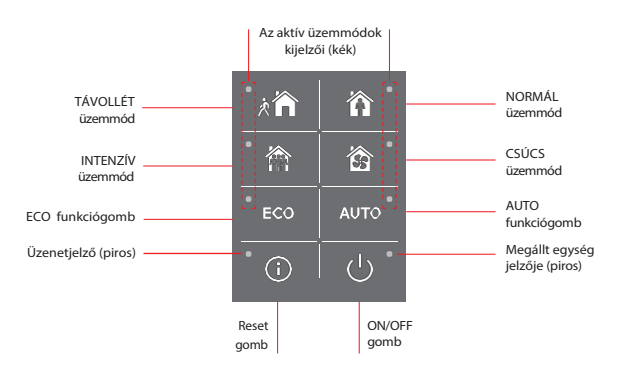

# komfovent

### 3.2.1. Be-/kikapcsolás és üzemmódváltás

A piros jelzőlámpa világít az ON/OFF gomb közelében, ha a készülék a hálózatra van csatlakoztatva, és jelenleg le van állítva.

- A készülék be-/kikapcsolásához vagy a működési mód kiválasztásához:
- 1. Nyomja meg a kívánt üzemmód gombját, és a készülék működésbe lép.
- 2. Az aktivált üzemmód közelében kék jelzőfény világít.
- 3. A kikapcsolásához nyomja meg az ON/OFF gombot.
- 4. Ha a készülék leállt, a piros jelzőfény kigyullad az ON/OFF gomb közelében.

### 3.2.2. Üzenetek

Ha a készülék működése során hibaüzenet jelenik meg, a visszaállító gomb közelében piros jelzőlámpa világít. Az üzenet típusától függően a jelzőfény világít vagy villog (lásd a "Hibaelhárítás" című fejezetet). Az üzenet törléséhez tartsa lenyomva a reset gombot 5 másodpercig.

### 3.2.3. Vezérlőpanel hang

Ha üzenet jelenik meg, a kezelőpanel hangjelzéssel értesíti a felhasználót. A hangjelzés a reset gomb megnyomásával vagy a hibaüzenet törlésével ideiglenesen kikapcsolható.

A hangjelzések letiltásához hajtsa végre a következőket:

- Nyomja meg az ON/OFF gombot, és tartsa lenyomva 5 másodpercig, amíg hangjelzést nem hall, és a piros jelzőfény villogni nem kezd.
- 2. Ha hibajelzést hall, és a reset gomb pirosan világít, nyomja meg röviden a reset gombot a hangjelzés kikapcsolásához.
- Ha a hibajelzés nem hallható, és a reset jelző nem világít, nyomja meg röviden a reset a hangjelzés bekapcsolásához.
- 4. A módosítások elmentéséhez nyomja meg az ON/OFF gombot, és tartsa lenyomva 5 másodpercig, amíg hangjelzést nem hall. A mentés nélküli visszatéréshez nyomja meg röviden az ON/OFF gombot.

### 3.2.4. Billentyűzár

A kezelőpanel zárható az illetéktelen hozzáférés elleni védelem érdekében. A reset és a ON/OFF gombok egyidejű megnyomásával és 5 másodpercig történő nyomva tartásával a billentyűzet inaktiválható. Ugyanezt az eljárást kell végrehajtani a billentyűzet feloldásához.

### 3.3. Vezérlés okostelefonon keresztül

A "Komfovent Control" alkalmazás lehetővé teszi a légkezelő egység távvezérlését mobileszközökön keresztül. Az otthoni hálózathoz való csatlakozásra tervezték, a "Komfovent Control" - az interneten keresztül történő csatlakozásra. A légkezelő egység mobileszközön keresztüli vezérlése szinte ugyanolyan, mint a C6.1 vezérlőpanel segítségével. képernyők és a beállítások annyira hasonlóak, hogy a szükséges módosítások vagy beállítások elvégzéséhez követheti a "C6.1 vezérlőpanel" fejezetet. Az alkalmazás nyelve automatikusan a mobileszközén használt nyelvnek megfelelően kerül kiválasztásra, és eltérhet a légkezelő egység nyelvétől.

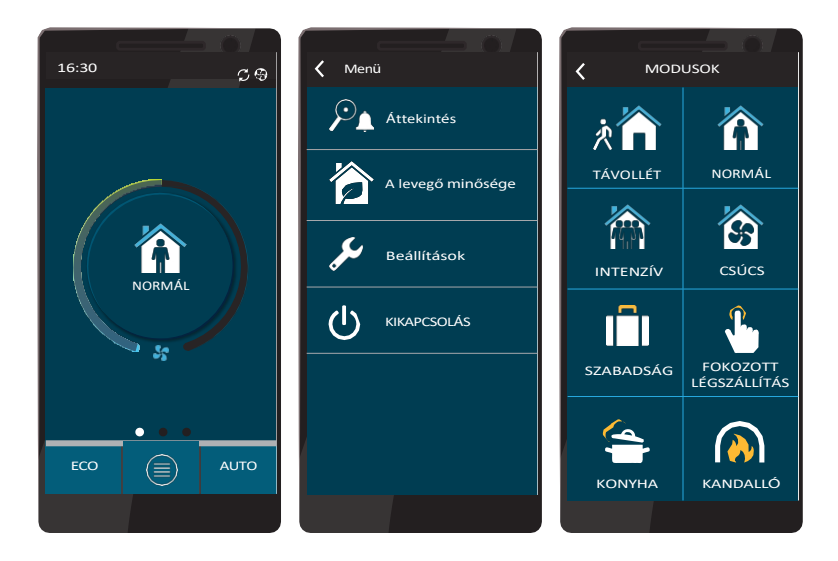

### 3.3.1. Csatlakozás a légkezelő egységhez a "Komfovent Control" alkalmazással

Csatlakoztassa az AHU-t az internet-hozzáféréssel rendelkező hálózati routerhez, és ellenőrizze, hogy a DHCP aktiválva van-e a vezérlőpanelen (lásd: Speciális beállítások→ Csatlakozás), hogy szabad IP-címet rendeljen hozzá. Indítsa el a "Komfovent Control" alkalmazást az okostelefonján (a telefonnak rendelkeznie kell internet-hozzáféréssel). Az első csatlakozáskor be kell írnia a készülék azonosító számát, vagy be kell olvasnia a vezérlőpanel előlapján (lásd "Telepítési kézikönyv") vagy a készülék ajtaján található QR-kódot. Ha a készülék és az okostelefon ugyanazon a helyi hálózaton van, az AHU azonosítója a Wi-Fi segítségével is megtalálható.

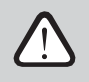

# Az alkalmazás nyelve automatikusan az okostelefon kezelőfelületének nyelve szerint kerül kiválasztásra, és eltérhet a felhasználó által az AHU-n beállított nyelvtől.

Új egység hozzáadásához nyomja meg a képernyő sarkában lévő + szimbólumot. Válassza a "QR-kód beolvasása" lehetőséget a készülék ajtaján vagy a vezérlőpanelen található QR-kód beolvasásához. Az okostelefon kamerája aktiválódik. Ezután egyszerűen irányítsa a kamerát a QR-kódra, és az egység azonosítója automatikusan megjelenik. A korábban listára mentett AHU-hoz való csatlakozáshoz jelölje be a "Select from list" (Válassza ki a listából) sort. Az azonosító a helyi WiFi hálózat beolvasásával is megtalálható, ahol az AHU csatlakoztatva van, a "Keresés a helyi hálózatban" menüpont kiválasztásával.

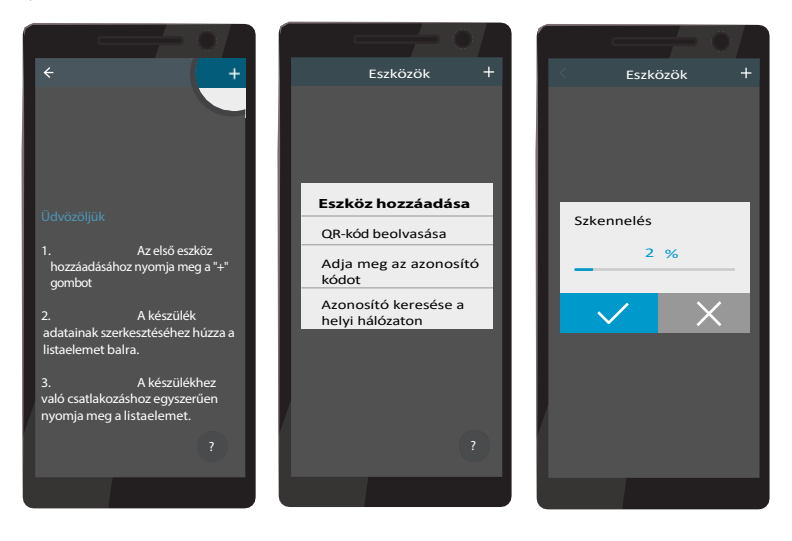

Az új eszköz képernyőjén adja meg a **felhasználói** jelszót, fogadja el, és várja meg, hogy csatlakozzon az AHUhoz. Ha az alkalmazást használja, a rendszer felszólítja Önt, hogy olvassa el és fogadja el az adatvédelmi nyilatkozatot (lásd az 1. függeléket). Továbbá, a csatlakoztatáskor további biztonsági okokból ajánlott az alapértelmezett jelszót megváltoztatni - az alkalmazás minden alkalommal emlékeztető üzenetet jelenít meg, amikor az alapértelmezett jelszóval fog csatlakozati. Ha több AHU-t vezérel ugyanarról az okostelefonról, mindegyik el lesz mentve a listára, így a csatlakozáshoz egyszerűen koppintson a listán az egység neve mellé. Az AHU nevének oldalra csúsztatásával lehetőség van a csatlakozási beállítások szerkesztésére vagy a listáról való törlésre.

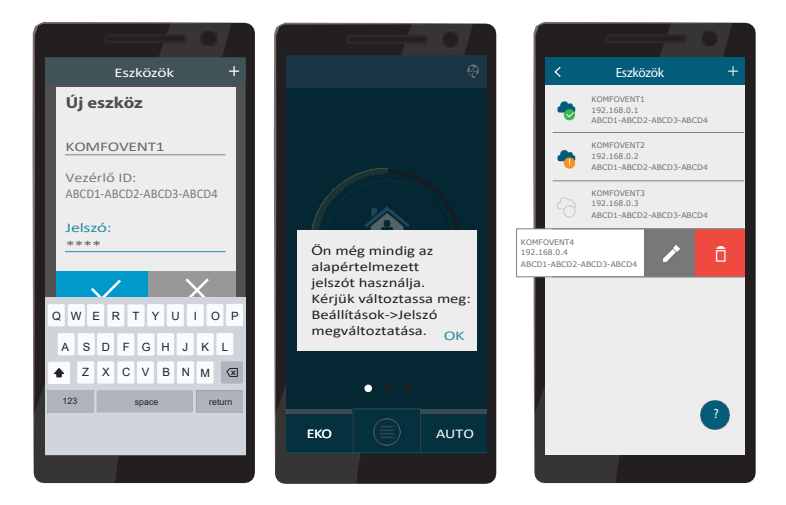

A "Komfovent Control" alkalmazás és a C6.1 vezérlőpanel képernyőinek többsége nagyon hasonló, ezért a szükséges módosítások vagy beállítások elvégzéséhez kövesse a "C6.1 vezérlőpanel" fejezetet.

Ezen kívül a "Komfovent Control" alkalmazásban szükség esetén megváltoztathatja a felhasználói jelszót, szinkronizálhatja a rendszerórát vagy felülvizsgálhatja az adatvédelmi irányelveket. Mindezek a lehetőségek a "Beállítások" képernyőn érhetők el.

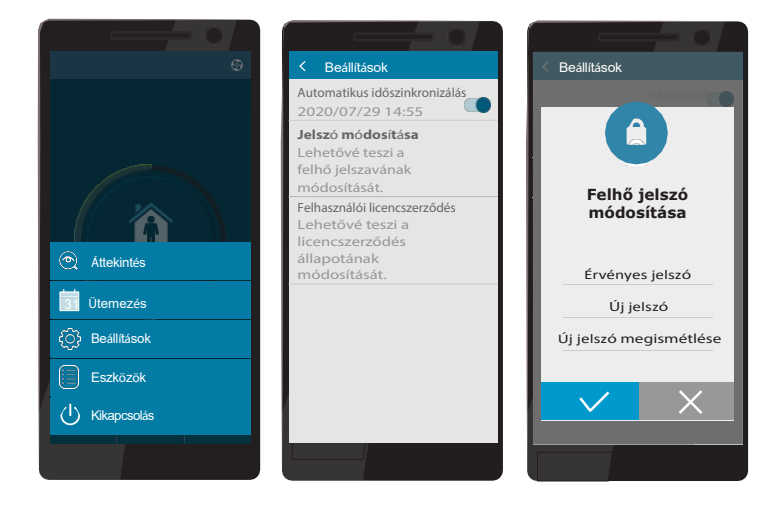

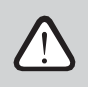

A "Komfovent Control" alkalmazás nem feltétlenül működik, ha a router és/vagy a tűzfal nem támogatia az UDP protokollt.

Ha a készülékkel való kapcsolat meghiúsul, a képernyőn megjelenő "?" szimbólum megnyomásával további tippeket talál az alkalmazás működésével kapcsolatban, valamint válaszokat a gyakran ismételt kérdésekre.

# 3.4. Vezérlés számítógépen keresztül

A készüléket számítógépen keresztül, webböngésző segítségével lehet vezérelni. A készülék belső hálózathoz vagy közvetlenül számítógéphez csatlakoztatására vonatkozó információkért lásd a "Telepítési kézikönyv"-t.

Adja meg a készülék IP-címét a webböngészőben (az IP-cím a kezelőpanelen jelenik meg) (lásd: Speciális beállítások -> Csatlakozás):

| Komfoven                            | ent ×        |   |
|-------------------------------------|--------------|---|
| $\leftrightarrow$ $\rightarrow$ G [ | 192.168.0.60 | : |

Csatlakozás a C8 vezérlőpanel interfészéhez: adja meg a felhasználó nevet **user**, jelszót **user**<sup>1</sup> és nyomja meg a CONNECT gombot.

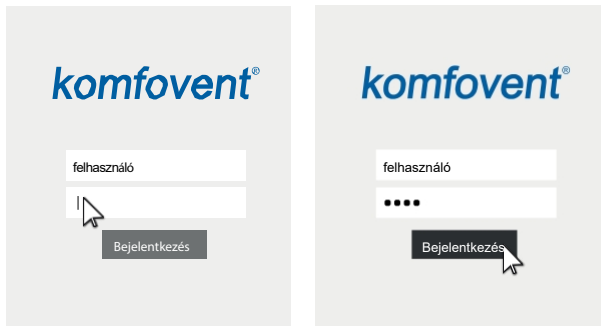

Ha a bejelentkezés sikeres volt, akkor a főablakba kerül.

<sup>&</sup>lt;sup>1</sup> Ha elfelejtené a megváltozott jelszót, akkor az visszaállítható a kezdeti "felhasználóra". Ehhez vissza kell állítani a légkezelő egység gyári beállításait a kezelőpanel segítségével.

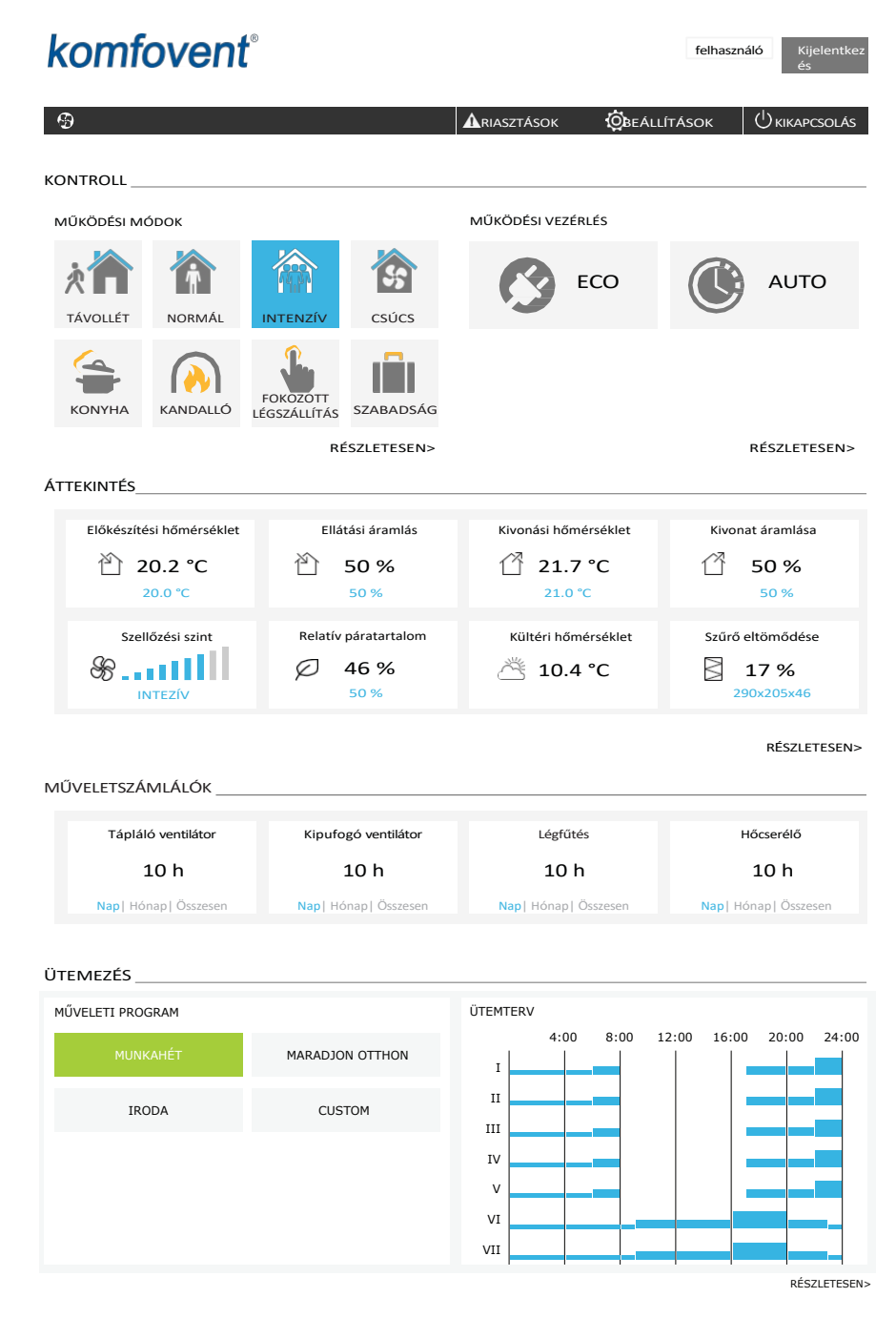

HU

```
HU
```

### 3.4.1. Be-/kikapcsolás és üzemmódváltás

Nyomja meg bármelyik szellőzési mód gombot a készülék bekapcsolásához. A készülék működésbe lép, és az aktivált üzemmód gombjának színe megváltozik. A készülék leállításához nyomja meg a KIKAPCSOLÁS gombot a főablak tetején:

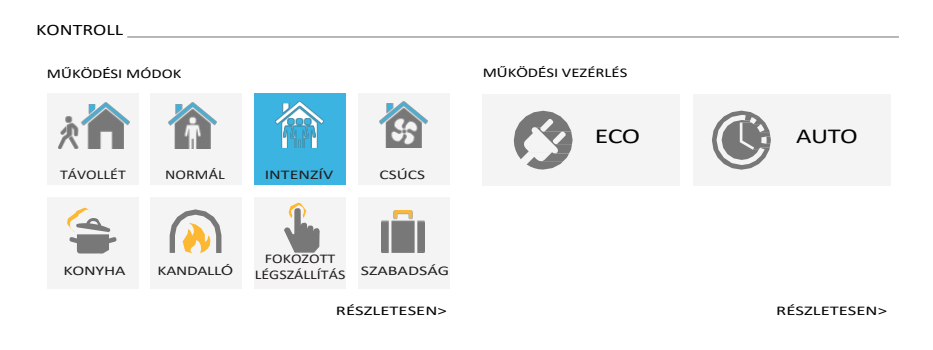

Ha speciális üzemmódot választ, akkor ki kell választania a működés időtartamát. Az ECO és AUTO üzemmódok az ablak jobb oldalán lévő gombok megnyomásával aktiválhatók. A kiválasztott üzemmód gombjának színe megváltozik:

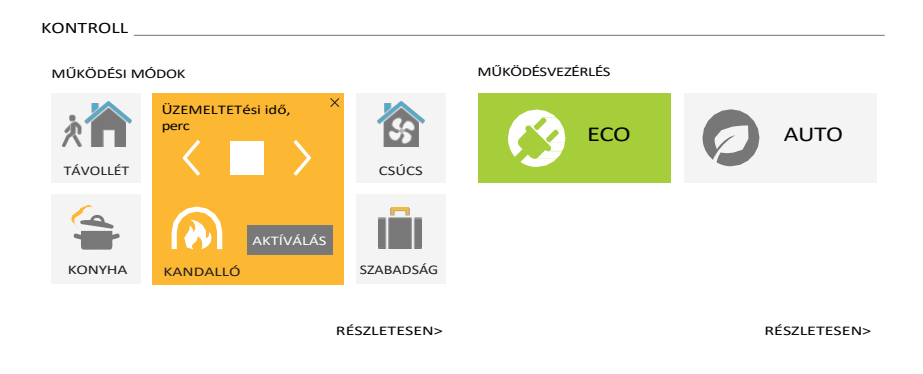

### 3.4.2. A paraméterek áttekintése

Az ÁTLÁTÁS szakasz a következő paramétereket jeleníti meg: hőmérséklet, légmennyiség és szűrőszennyezettség. Ha többet szeretne látni, nyomja meg a "Részletes információk" gombot.

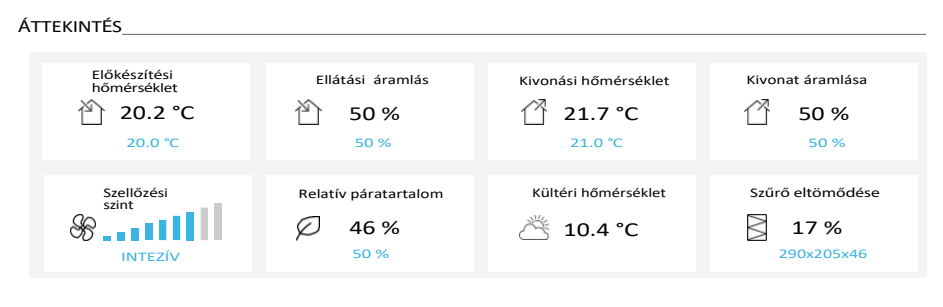

RÉSZLETESEN>

Az ÜZEMELTETŐ SZÁMÍTÓK szakaszban a ventilátorok, a fűtőtestek és a hőcserélő működési ideje jelenik meg. A napi, havi vagy teljes üzemidő a kívánt paraméter alatti gombok megnyomásával jelenik meg.

MŰVELETSZÁMLÁLÓK

| Tápláló ventilátor     | Kipufogó ventilátor    | Légfűtés               | Hőcserélő            |
|------------------------|------------------------|------------------------|----------------------|
| 10 h                   | 10 h                   | 10 h                   | 10 h                 |
| Nap   Hónap   Összesen | Nap   Hónap   Összesen | Nap   Hónap   Összesen | Nap  Hónap  Összesen |

```
(HU)
```

### 3.4.3. Levegőmennyiség és hőmérséklet beállítások

Minden szellőzési módhoz beállíthatja a be- és elszívott levegő áramlását, a kívánt hőmérsékletet és ki/be kapcsolhatja az elektromos fűtőberendezést. Kikapcsolás esetén a fűtőberendezés akkor sem kapcsol be, ha nem éri el a kívánt hőmérsékletet. Ha bekapcsolja, a fűtőberendezés csak akkor működik, ha a hőcserélő önmagában nem tudja elérni a beállított hőmérsékletet. Nyomja meg a "Módosítás" gombot a működési mód beállítások módosítása után nyomja meg az ablak alján található "Save chang- es" gombot. A főablakba való visszatéréshez nyomja meg a visszatérés szimbólumot a tetején.

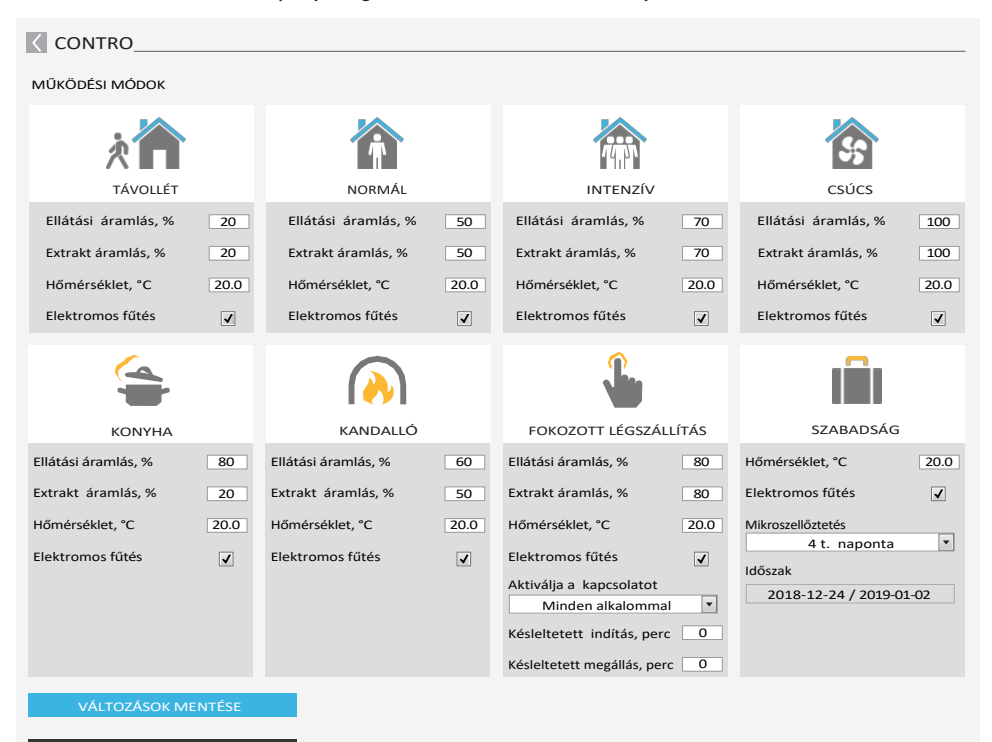

ALAPÉRTELMEZETT ÁLLAPOT VISSZAÁLLÍTÁSA

### 3.4.4. ECO és AUTO üzemmód beállításai

Ezen üzemmódok beállításait az ECO és AUTO gombok alatt található "Módosítás" gomb megnyomásával módosíthatja. További információkat ezekről a funkciókról a 2.4. és 2.5. fejezetben talál. A beállítások módosítása után nyomja meg az ablak alján található "Save changes" (Módosítások mentése) gombot. A főablakba való visszatéréshez nyomja meg a visszatérés szimbólumot a tetején.

| KONTROLL                                  |                   |                       |         |  |  |
|-------------------------------------------|-------------------|-----------------------|---------|--|--|
| MŰKÖDÉSI VEZÉRLÉS                         | MŰKÖDÉSI VEZÉRLÉS |                       |         |  |  |
| Ø                                         |                   | Ø                     |         |  |  |
| ECO                                       |                   | AUTC                  | )       |  |  |
| Minimális befúvási hőmérséklet            | 15.0 °C           | A levegő hőmérséklete | 20.0 °C |  |  |
| Maximális táplevegő hőmérséklet           | 25.0 °C           | Levegő szennyeződés   | 800 ppm |  |  |
| Ingyeneshűtés                             | $\checkmark$      | Levegő páratartalom   | 60 %    |  |  |
| A fűtés <b>blokkolása</b>                 |                   | Elektromos fűtés      |         |  |  |
| Cooler blokkolás                          |                   |                       |         |  |  |
| Non-stop regenerálódás                    | <b>v</b>          |                       |         |  |  |
| VÁLTOZÁSOK MENTÉSE                        |                   |                       |         |  |  |
| ALAPÉRTELMEZETT<br>ÁLLAPOT VISSZAÁLLÍTÁSA |                   |                       |         |  |  |

### 3.4.5. Szellőztetés heti ütemezéssel

A szellőztetés heti ütemezéssel történő aktiválásához nyomja meg az AUTO<sup>1</sup> gombot, és válassza ki a kívánt működési ütemezést az Ütemezés szakaszban. A kiválasztott ütemterv gombjának színe megváltozik.

| ÜTEMEZÉS         |                 |                                   |
|------------------|-----------------|-----------------------------------|
| MÜVELETI PROGRAM |                 | ÜTEMTERV                          |
| MUNKAHÉT         | MARADJON OTTHON | 4:00 8:00 12:00 16:00 20:00 24:00 |
| IRODA            | CUSTOM          |                                   |
|                  |                 |                                   |
|                  |                 | V VI VI                           |
|                  |                 | VII                               |

RÉSZLETESEN >

<sup>&</sup>lt;sup>1</sup> A heti ütemezésű szellőztetés nem lehetséges, ha a levegőminőség-szabályozási funkció aktiválva van.

### 3.4.6. Heti ütemterv készítése

A főablakban az "Ütemezés" szakasz mellett található "Módosítás" gomb megnyomásával módosíthatja a heti ütemezést, vagy létrehozhatja saját ütemezését. A megnyíló ablakban választhat az előre beprogramozott heti programok közül, de akár új programot is készíthet. Minden műveleti ütemtervben 4 különböző napot és minden napra 5 különböző eseményt programozhat be. Minden naphoz hozzá kell rendelni a hét azon napját, amelyre a program érvényes. Minden eseményhez meg kell adni a kezdési és befejezési időt, valamint az aktiválandó üzemmódot. Készenléti üzemmód kiválasztása nem szükséges, mivel a készülék leáll azokban az intervallumokban, amelyekhez nincs szellőzési üzemmód hozzárendelve. Egy további nap hozzáadásához nyomja meg az "Új hozzáadása" gombot; egy további esemény hozzáadásához nyomja meg az "Új hozzáadása" gombot.

- nyomja meg a + gombot. Nyomja meg a "Módosítások mentése" gombot. Nyomja meg a visszatérés szimbólumot a tetején, hogy visszatérjen a főablakba.

| C ÜTEMEZÉ <u>S</u>                                                      |                           |                                    |                       |                                                     |
|-------------------------------------------------------------------------|---------------------------|------------------------------------|-----------------------|-----------------------------------------------------|
| MŰVELETI PROGRAM                                                        |                           |                                    |                       |                                                     |
| MUNKAHÉT                                                                | MARADJON OTT              | HON                                | IRODA                 | CUSTOM                                              |
| 1 II III IV V VI VI                                                     | 1                         |                                    |                       | ×                                                   |
| TÁVOLLÉT •                                                              | NORMÁL •                  | STANDBY •<br>08:00 - 17:00         | NORMÁL<br>17:00 - 22: | <ul> <li>TÁVOLLÉT</li> <li>22:00 - 24:00</li> </ul> |
| 1 11 111 IV V VI VI                                                     | 1                         |                                    |                       | ×                                                   |
| TÁVOLLÉT •                                                              | NORMÁL ▼<br>17:00 - 17:00 | INTENZÍV <b>v</b><br>17:00 - 20:00 | NORMÁL<br>20:00 - 23  | <ul> <li>TÁVOLLÉT</li> <li>23:00 - 24:00</li> </ul> |
|                                                                         | 1                         |                                    |                       | ×                                                   |
| TÁVOLLÉT •<br>00:00 - 09:00 09                                          | NORMÁL •<br>:00 - 22:00   | TÁVOLLÉT •                         |                       |                                                     |
| ÚJ MÓD HOZZÁADÁSA<br>MÓDOSÍTÁSOK MENTÉSE<br>ALAPÉRTELMEZETT ÁLLAPOT VIS | SZAÁLLÍTÁSA               |                                    |                       |                                                     |

### 3.4.7. Riasztások

Ha a készülék működése során hibaüzenet jelenik meg, a "Riasztások" gomb közelében egy piros felkiáltójel jelenik meg. A készülék működése a hibaüzenet súlyossága miatt leállhat. Az üzenet elolvasásához nyomja meg az ALARMS gombot. Az aktuális üzeneteket törölheti, vagy megtekintheti a rögzített hibaelőzményeket (legfeljebb 50 legutóbbi üzenet). Nyomja meg a visszatérés szimbólumot a tetején a főablakba való visszatéréshez.

| < RIASZTÁSOI                       | <                |                                            |  |
|------------------------------------|------------------|--------------------------------------------|--|
| TÉNYLEGES RIASZT                   | ÁSOK             |                                            |  |
| W1: Eltömődött                     | légszűrők        |                                            |  |
| F3: Visszavezető                   | víz hőmérséklete | alacsony                                   |  |
| AKTUÁLIS RIASZTÁSOK VISSZAÁLLÍTÁSA |                  |                                            |  |
| RIASZTÁS TÖRTÉNETE                 |                  |                                            |  |
| 19-12-2020                         | 12:12:07         | W1: Eltömődött légszűrők                   |  |
| 18-12-2020                         | 22:10:58         | F3: Visszavezető víz hőmérséklete alacsony |  |

## 3.4.8. Beállítások

A legtöbb beállítás a BEÁLLÍTÁSOK ablakban történik. Ezt az ablakot az ablak tetején található BEÁLLÍTÁSOK gomb megnyomásával érheti el.

| komfoven                 | ť                       |                                                     | user Logout         |
|--------------------------|-------------------------|-----------------------------------------------------|---------------------|
| G                        |                         | 🛦 alarms 🔯                                          | SETTINGS UTTING OFF |
| < BEÁLLÍTÁSOK            |                         |                                                     |                     |
| FELHASZNÁLÓI FELÜLET     |                         | BEJELENTKEZÉSI JELSZÓ                               |                     |
| Nyelv<br>AHU név         | English 💌<br>Komfovent  | Írja be az új jelszót<br>Erősítse meg az új jelszót |                     |
| DÁTUM/IDŐ                |                         | VEZÉRLÉSI MÓD                                       |                     |
| Nap - hónap - év         | 24 08 2020              | Hőmérséklet szabályozási mód                        | Supply              |
| Idő                      | 11 15                   | SZABÁLYOZÁSI SZEKVENCIA                             |                     |
| KAPCSOLAT                |                         | Jegesedés elleni védelem                            | Standard            |
| Állapot                  | Csatlakozva             | Beltéri páratartalom                                | % Auto 🗸            |
| DHCP                     |                         | Stage 1                                             | Elektromos fűtés 💌  |
| IP cím                   | <b>192</b> 168 0 60     | Stage 2                                             | None                |
| Alhálózati maszk         | 255 55 55 0             |                                                     |                     |
| Átjáró                   | <b>192</b> 168 0 1      | LEVEGŐMINŐSÉG                                       |                     |
| BACnet ID                | 60                      | Szennyeződés-szabályozás                            | ✓                   |
| BACnet Port              | 47808                   | Páratartalom szabályozás                            |                     |
| Modbus RTU               | Panel                   | Sensor 1                                            | CO2 💌               |
|                          |                         | Minimális intenzitás                                | 20 %                |
| INFORMÁCIÓ               |                         | Maximális intenzitás                                | 70 %                |
| Konfiguráció             | CF-400-V_v1945          | Ellenőrzési időszak                                 | 2 h                 |
| Fő modul firmware        | C8 1.3.18.21            |                                                     |                     |
| Vezérlőpult firmware (1) | C8 1.1.3.14             | SZŰRŐK                                              |                     |
| Vezérlőpult firmware (2) | *.*.*                   | Kültéri levegő minősége                             | Mérsékelt 💌         |
| S/N                      | 291111                  | Tisztítsa meg a szűrők kalibrálását                 | Erősítse meg        |
| C8 ID                    | ANMP8-Nx4qXr-3OdqVn-GIA | TÁVIRÁNYÍTÓ                                         |                     |
| C8 QR                    | Generate                | Adatvédelmi megállapodás                            | Read                |
| Log                      | Letöltés                | Alkalmazás jelszava                                 | Reset               |
| Beállítások fájl         | Mentés Betöltés         | Távoli segítségnyújtás                              |                     |
| Firmware frissítés       | Frissítés               |                                                     |                     |
| VÁLTOZÁSOK MENTÉSE       |                         |                                                     |                     |

ALAPÉRTELMEZETT ÁLLAPOT VISSZAÁLLÍTÁSA Bármely beállítás módosítása után nyomja meg a SAVE CHANGES gombot az új értékek alkalmazásához. A változtatások elvetéséhez térjen vissza a kezdőablakhoz a return gomb megnyomásával.

A BEÁLLÍTÁSOK VISSZATÖLTÉSE gomb visszaállítja az összes beállítást a gyári alapbeállításokra. Vigyázzon, nehogy véletlenül megnyomja ezt a gombot.

A beállítások ablakban a következő szakaszok jelennek meg:

HASZNÁLÓI KÖZÉP - segítségével megváltoztathatja a menü nyelvét, az áramlásmérési egységeket, valamint megadhatja a készülék nevét:

- A kiválasztott nyelv egy webböngészőre és egy vezérlőpanelre kerül alkalmazásra.
- Az eszköz neve a webböngésző ablakának tetején jelenik meg. Ha egy számítógépet több légkezelő egység vezérlésére használ, javasoljuk, hogy minden készüléknek más-más nevet adjon (például helyiség, hirdetés stb. szerint).

DÁTUM/IDŐ - a heti műveleti ütemezéshez vagy más funkciókhoz használt idő és dátum beállítása.

**CONNECTIVITY** - lehetővé teszi a hálózati, Modbus és BACnet beállítások konfigurálását.

A "Status" sor a készülék és az internet közötti kapcsolatot mutatja:

- Kikapcsolva A készülék nincs csatlakoztatva a LAN- vagy internet-hálózathoz.
- Nincs internet-hozzáférés A készülék csatlakozik a LAN-hálózathoz és kommunikál a routerrel, de az internet nem elérhető.
- Csatlakoztatva Az AHU rendelkezik internet-hozzáféréssel.

A "Modbus RTU" sorban kiválasztható, hogy a C8 főpanel 1-2. termináljára milyen eszköz van csatlakoztatva (lásd Domekt telepítési kézikönyv). Használható kiegészítő vezérlőpanel az AHU-hoz, épület BMS rendszerhez vagy külső tűzvédelmi csappantyúvezérlőhöz. Ha az említett terminálokat a táblán nem használják, ne változtassa meg ezt a beállítást, és hagyja "Panel" értéken.

INFORMÁCIÓ - a vezérlő és a vezérlőpanel firmware verzióinak áttekintése.

- A "Generate" gomb megnyomásával QR-kód generálódik, amely a Kom- fovent Control mobilalkalmazáson keresztül történő csatlakozáskor használható.
- A részletes teljesítményelemzéshez letölthet egy készüléknaplót, amely heti adatokat tartalmaz. A napló megnyitásához szüksége lesz egy "Log plotter" alkalmazásra, amelyet a "Kom- fovent" weboldalról tölthet le. Ezek az adatok meghibásodás esetén is segíthetnek, és megkönnyíthetik a javítási eljárásokat, ezért javasoljuk, hogy töltsön le egy üzemnaplót, és adja át azt az erre felhatalmazott szervizszemélyzetnek.
- A felhasználó által készített készülékbeállítások elmenthetők egy beállítási fájlba (például heti ütemterv vagy kívánt légmennyiség és hőmérséklet mentése). Ez lehetővé teszi a beállítások egyszerű átvitelét egy másik, azonos készülékre.
- Firmware frissítése. Ez a gomb csak akkor lesz látható, ha a szellőztetőegység csatlakozik az internethez, és a
  vezérlőben már tárolt firmware-verziónál újabb verzió van. A megnyomásával az újabb firmware
  automatikusan letöltődik és települ a szellőztetőegységbe. A programfrissítés előrehaladását a vezérlőpanel
  képernyőjén láthatja. Ha az újabb verzió nem rendelkezésre, a gomb helyett a "Up to date" szöveg jelenik meg.

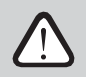

- A firmware frissítés megkezdése előtt állítsa le a légkezelő egységet.
- Ha a firmware-frissítés közben megszakad az internetkapcsolat, a frissítés leáll, és a kapcsolat helyreállításakor automatikusan újraindul.
- Győződjön meg róla, hogy az áramellátás nem szakad meg a frissítés alatt, a frissítés meghiúsul, és a vezérlő alaplapja megsérülhet.

LOGIN PASSWORD - itt módosíthatja a jelszót, amelyet a készülékhez való csatlakozáshoz használ a webböngészőn keresztül. Az alapértelmezett jelszó a *user*, de megváltoztatható bármilyen más, legalább 4 karakteres jelszóra.

CONTROL MODE - lehetővé teszi a hőmérséklet-szabályozási módok megváltoztatását (lásd a 2.1. fejezetet).

 Válassza ki a hőmérséklet-szabályozási módot a "Supply", "Extract", "Room" és "Balance" közül (lásd a 2.1. fejezetet).

**CONTROL SEQUENCE** - itt aktiválhatja a csatornába szerelt fűtő- vagy hűtőberendezéseket (lásd "kézikönyv"), és beállíthatja a lemezes hőcserélő fagyvédelmét.

 Jegesedés elleni védelem a CF egységeken. Ez a funkció a CF hőcserélő fagyás elleni védelmére szolgál alacsony külső levegőhőmérséklet esetén, és a következő beállításokkal rendelkezik:
 Standard - a légkezelő leáll, ha a külső levegő hőmérséklete 1 óránál hosszabb ideig -4°C alá csökken.

**Speciális** - a hőcserélő a légáramlások intenzitásának megváltoztatásával, azaz kevesebb hideg kültéri levegő és több meleg beltéri levegő elszívásával véd a fagyás ellen, így megakadályozza a fagyás kialakulását.

Külső fűtőberendezés - előmelegítő, amely a kültéri légcsatornába, a légkezelő egység elé van beépítve, és bekapcsol, amint a hőcserélő megfagy.

Integrált előmelegítő. Ez a fagyásgátló funkció csak a belsőleg beépített elektromos előmelegítővel rendelkező készülékeken használható, amely biztosítja a CF hőcserélőbe belépő levegő állandó hőmérsékletét.

Jegesedés elleni védelem R egységeken - jegesedés elleni védelem funkció a következő beállításokkal rendelkezik:

**Be** - az automatikus jegesedés elleni védelem alapértelmezés szerint be van kapcsolva, és szükség esetén csökkenti a szellőzés intenzitását (lásd "Speciális beállítások").

Ki - a jegesedés elleni védelem nem működik, és a felhasználó által meghatározott légáramlás megmarad.

Beltéri páratartalom - ez a beállítás a fagyási körülmények meghatározásához szükséges. Ha az "Auto" beállítás van kiválasztva, a beltéri páratartalom beállítása automatikusan történik a beépített páratartalom-érzékelő és/vagy a vezérlő B8 csatlakozójához csatlakoztatott külső páratartalom-érzékelő segítségével (lásd "Telepítési kézikönyv"). Ha a vezérlőpanel nem megfelelő helyen van felszerelve (vagy nem használják), és nincsenek külső páratartalom-érzékelők , törölje az AUTO jelölést, és adja meg a beltéri páratartalmat a 10...90 % tartományban.

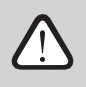

A beltéri páratartalom helytelen értéke a fagyvédelem meghibásodását okozhatja.

 A szakaszszámok a fűtő/hűtőberendezések aktiválási sorrendjét jelzik. Minden készülék beépített elektromos fűtőberendezéssel rendelkezik, ezért gyárilag az 1. fokozathoz van rendelve. Egy "külső tekercset" (csatornába szerelt vízmelegítő/hűtő) vagy egy "külső DX-készüléket" (közvetlen elpárologtató egység) is hozzárendelhet egy fokozathoz. Ha külső tekercset választ, akkor annak típusát is meg kell adnia: "Melegvíz" (fűtésre használják), "Hidegvíz" (hűtésre használják). Ha további fűtő/hűtőberendezések nem állnak rendelkezésre, nem kívánja azokat vagy elektromos fűtőberendezést használni, válassza a "Nincs" lehetőséget.

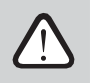

Ha kikapcsolja az elektromos fűtőberendezést, és nem használ csatornába szerelt fűtőberendezést, előfordulhat, hogy a kívánt léghőmérsékletet nem éri el, ha a külső levegő hideg.

 Engedélyezze a párátlanítást hűtéssel - ezt a beállítást engedélyezni kell, ha DX-egységet vagy csatornába szerelt vízhűtőt szeretne használni a beszállított levegő párátlanítására. A kívánt páratartalom értékének megadására szolgáló lehetőség a standard szellőztetési üzemmódok beállításaiban jelenik meg (lásd a 2.5.2. fejezetet). **AIR QUALITY** - itt aktiválhatja és beállíthatja a levegőminőség-szabályozást, amelyet AUTO üzemmódban használ (lásd a 2.5.2. fejezetet):

- Szennyezettség-ellenőrzés a szennyeződés-ellenőrzési funkció be- és kikapcsolása. A funkció aktiválásához legalább egy CO2- vagy VOC-érzékelőt kell csatlakoztatni a vezérlőpanelhez (lásd a 2.5.2. fejezetet). Ha heti ütemezésű szellőztetésre van szükség, ezt a funkciót ki kell kapcsolni.
- Páratartalomszabályozás a páratartalomszabályozási funkció be- és kikapcsolása. A páratartalomszabályozási funkcióhoz páratartalom-érzékelőre van szükség. Ha nincs páratartalom-érzékelő csatlakoztatva a vezérlőpanelhez, akkor erre a célra a vezérlőpanelbe épített érzékelőt kell használni (lásd a 2.5.2. fejezetet).
- Érzékelő 1 adja meg a B8-as terminálhoz csatlakoztatott érzékelő típusát (lásd "Telepítési kézikönyv"). Ha ez az érzékelő nem áll rendelkezésre, válassza a "Nincs" lehetőséget.
- Külső páratartalom ez az opció csak akkor jelenik meg, ha az egyik érzékelő RH típusú (páratartalom érzékelő). Ha a csatlakoztatott érzékelők közül bármelyik a külső légáramba van telepítve, adja meg, hogy melyik. Ha a telepített páratartalom-érzékelők egyike sem méri a külső páratartalmat, válassza a "Nincs" lehetőséget.
- Minimális intenzitás válassza ki azt a szellőzési intenzitást, amellyel a készülék jó levegőminőség (vagy páratartalom) esetén működik. Ha 0% van kiválasztva, a készülék leáll, ha a levegő szennyeződésének szintje alacsony.
- **Maximális intenzitás** válassza ki a szellőzési intenzitás határértékét, amely alatt a készülék akkor működik, ha a levegő (szennyeződés vagy páratartalom) meghaladja a meghatározott értéket.
- Ellenőrzési időszak adja meg, hogy a készülék milyen gyakran kapcsoljon be a levegőminőség ellenőrzésére, ha a minimális intenzitás 0%-ra van beállítva.

**FIRE DAMPER**<sup>1</sup> - a tűzvédelmi csappantyúrendszer tesztjeinek paraméterei állíthatók be. Lehetőség van automatikus vagy kézi tűzvédelmi csappantyú teszt kiválasztására. Automatikus tesztelés esetén be kell állítani a tesztelési intervallumot, valamint a napszakot, amikor a tesztek elvégzésre kerülnek. A tűzvédelmi csappantyú teszt során az AHU-t néhány percre leállítják, a tűzvédelmi csappantyúkat kinyitják és bezárják. A külső tűzvédelmi csappantyúvezérlő ellenőrzi, hogy a tűzvédelmi csappantyúk rendesen működnek-e, és jelzést ad az AHU újraindítására, vagy riasztást jelez, ha valami baj van tűzvédelmi csappantyúrendszerrel.

| TŰZGÁTLÓK                               |            |           |
|-----------------------------------------|------------|-----------|
| Automatikus teszt<br>Vizsgálati időszak |            | 7         |
| Vizsgálati idő                          | 12         | 00        |
| Kézi teszt                              | Indítsa el | a oldalt. |
| Utolsó teszt                            |            | -         |
| Következő teszt                         |            | -         |

<sup>&</sup>lt;sup>1</sup> Csak akkor érhető el, ha az opcionális tűzcsappantyúvezérlő konfigurálva és csatlakoztatva van. További lásd a Tűzcsappantyúvezérlő kézikönyvét.

SZŰRŐK. Itt állíthatja be a kültéri levegőminőségi paramétereket, vagy végezhet új szűrőkalibrálást:

- Kültéri levegő minősége. Az, hogy a légszűrők mennyi idő alatt szennyeződnek el, nagyban függ attól a környezettől, amelyben az épület . Ha a környezeti levegő nagyon szennyezett, a szűrők sokkal gyorsabban szennyeződnek, és gyakrabban kell cserélni őket. Ha a környezet levegőminősége jó, a szűrők tovább tartanak. Mivel a légkezelő egység nem méri a kültéri levegő minőségét, azt ebben a menüben lehet megadni, így a szűrők szennyeződésére vonatkozó üzenetek pontosabbak lesznek.
- Tiszta szűrők kalibrálása a csere után erre a gombra kattintva vissza kell állítani a szűrő időzítőjét.

| SZŰRŐK                    |             |
|---------------------------|-------------|
| A kültéri levegő minősége | Mérsékelt   |
| Tiszta szűrők kalibrálása | Megerősítés |

### TÁVOLVEZÉRLÉS - a légkezelő egység távoli elérésének beállításai

| TÁVIRÁNYÍTÓ              |            |
|--------------------------|------------|
| Adatvédelmi megállapodás | Olvassa el |
| Alkalmazás jelszava      | Reset      |
| Távoli segítségnyújtás   |            |

 Adatvédelmi megállapodás - a gomb megnyomása után megjelenik egy QR-kód, amelyet okostelefonnal beolvashat. Az adatvédelmi nyilatkozat elolvasása után lehet elfogadni vagy elutasítani.

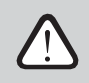

Ha nem fogadja el vagy utasítja el az adatvédelmi szabályzatot, akkor nem tudja az okostelefonnal vezérelni a készüléket, illetve nem kaphat távoli segítséget a hivatalos szervizképviselőtől.

- Alkalmazás jelszava lehetőség van a felhasználói jelszó visszaállítására, amely a készülék okostelefonról történő vezérléséhez használt Komfovent Control alkalmazásba való bejelentkezéshez szükséges.
- Távsegítség a funkció aktiválásával távoli hozzáférést biztosíthat a karbantartó személyzet vagy a szerviz képviselői számára, például a készülék meghibásodása esetén. Erről a lehetőségről bővebben a "Hibaelhárítás" című fejezetben olvashat.

# 4. HIBAELHÁRÍTÁS

Az eszközautomatizálás folyamatosan felügyeli a különböző alkatrészek és működési algo- rithmusok működését. Ha valami meghibásodik, a készülék egy üzenettel és egy hangjelzéssel tájékoztatja Önt a vezérlőpanelről (a riasztás kikapcsolható). Az üzenetek kritikus riasztásokra és értesítésekre oszlanak. A kritikus riasztások akkor jelentkeznek, ha a készülék a felhasználó vagy a hivatalos szerviz képviselőjének beavatkozása nélkül nem tudja folytatni a működést. Az értesítések arra szolgálnak, hogy figyelmeztessék a felhasználót az esetleges hibákra vagy kisebb eltérésekre, de nem állítják le a készüléket.

Üzenet esetén hajtsa végre a következő műveleteket:

- Olvassa el az üzenetet, és jegyezze fel a képernyőn (vezérlőpanelen, számítógépen, okostelefonon) megjelenő számát.
- Állítsa le a készüléket. Ha a fűtő/hűtőberendezések ekkor is működtek, a KIKAPCSOLÁS gomb megnyomásával a készülék néhány percig tovább működik, amíg a fűtő/hűtő hőmérséklete stabilizálódik.
- Ha a készülék leállt, húzza ki a hálózatból.
- Keresse meg a tippeket az "Üzenettáblázatban" az üzenet száma alapján (lásd a 4.1. fejezetet).
- Ha lehetséges, szüntesse meg az okot. Ha a hiba nem orvosolható, forduljon hivatalos .
- A hibaelhárítás után győződjön meg arról, hogy semmilyen idegen tárgy, törmelék vagy szerszám nem maradt a készülék belsejében, és csak ezután zárja be a készülék ajtaját.
- Csatlakoztassa a készüléket a hálózathoz, és törölje az összes riasztást az üzenetablakból.
- Ha a hiba nem kerül elhárításra, a hiba jellegétől függően előfordulhat, hogy a készülék nem indul el, vagy elindul, és egy idő után riasztást jelez.

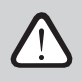

- Mielőtt bármilyen munkát végezne a készülék belsejében, győződjön meg arról, hogy a készülék le van állítva és kihúzva.
- A készülék leállítása után várjon néhány percet, amíg a ventilátorok leállnak, és a fűtőberendezések lehűlnek, mielőtt kinyitná az ajtót.

# 4.1. Üzenetek táblázata

Az alábbiakban felsoroljuk az üzeneteket és a hibák megoldására javasolt intézkedéseket. Ezek az üzenetek a C6.1 vezérlőpanelen, a mobilalkalmazásban vagy a számítógépen jelennek meg. Az F a kritikus riasztásokat, a W - az értesítéseket jelöli.

| Kód: | Üzenet                                    | Lehetséges ok                                                                                                    | A felhasználó műveletei                                                                                                    |
|------|-------------------------------------------|----------------------------------------------------------------------------------------------------|----------------------------------------------------------------------------------------------------|
| F3   | Visszavezető víz<br>hőmérséklete alacsony | <ol> <li>Nincs meleg víz a vízmelegítő<br/>rendszerben.</li> <li>A keringető szivattyú nem működik.</li> <li>A vízvezérlő szelep vagy a<br/>működtető nem működik.</li> <li>A visszavezető vízhőmérséklet-<br/>érzékelő hibás vagy rosszul van<br/>beszerelve.</li> </ol> | <ol> <li>Ellenőrizze, hogy van-e meleg víz a<br/>rendszerben.</li> <li>Ellenőrizze, hogy működik-e a keringető<br/>szivattyú.</li> <li>Ellenőrizze, hogy a vízszabályozó szelep<br/>nyitva van-e.</li> <li>Ellenőrizze, hogy a visszatérő víz<br/>érzékelője a "Telepítési kézikönyvben"<br/>megadott utasításoknak megfelelően<br/>van-e felszerelve. Forduljon a<br/>telepítőjéhez vagy a hivatalos szervizhez.</li> </ol> |
| F4   | Alacsony táplevegő<br>hőmérséklet         | <ol> <li>A beépített fűtőberendezések<br/>nem működnek.</li> <li>További fűtő/hűtöberendezések<br/>hibásak vagy helytelenül<br/>vannak beszerelve.</li> <li>Hibás léghőmérséklet-érzékelő.</li> </ol>                                                                     | <ol> <li>Forduljon a hivatalos szervizhez.</li> <li>Vegye fel a kapcsolatot a további<br/>fűtő/hűtőberendezéseket beszerelő<br/>vagy értékesítő céggel.</li> <li>Forduljon a hivatalos szervizhez.</li> </ol>                                                                                                    |

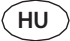

| Kód:    | Üzenet                                 | Lehetséges ok                                                                                                    | A felhasználó műveletei                                                                                                    |
|---------|----------------------------------------|----------------------------------------------------------------------------------------------------|----------------------------------------------------------------------------------------------------|
| F5      | Magas befúvási<br>hőmérséklet          | <ol> <li>A beépített fűtőberendezések<br/>hibásan működnek.</li> <li>További fűtő/hűtőberendezések<br/>meghibásodása vagy helytelenűl<br/>vannak beszerelve.</li> <li>Hibás léghőmérséklet-érzékelő.</li> </ol> | <ol> <li>Forduljon a hivatalos szervizhez.</li> <li>Vegye fel a kapcsolatot a további<br/>fűtő/hűtőberendezéseket beszerelő<br/>vagy értékesítő céggel.</li> <li>Forduljon a hivatalos szervizhez.</li> </ol>                                                                                                    |
| F7      | Hőcserélő<br>meghibásodása             | <ol> <li>A rotor hőcserélő nem forog (csak a<br/>DOMEKT R készülékeknél).</li> <li>Az ellenáramú hőcserélő<br/>légterelő csappantyúja<br/>meghibásodott (csak a<br/>DOMEKT CF egységeknél).</li> </ol>          | <ol> <li>Ellenőrizze, hogy nincsenek-e a forgódob<br/>forgását akadályozó idegen tárgyak vagy<br/>törmelékek. Ellenőrizze, hogy a rotorszíj<br/>nem szakadt-e el.</li> <li>Forduljon a hivatalos szervizhez.</li> </ol>                                                                                                    |
| F8      | Hőcserélő jegesedés                    | <ol> <li>A hőcserélő fagyálló védelme nem<br/>működik megfelelően.</li> <li>A fagyvédelem ki van kapcsolva, és a<br/>külső levegő hőmérséklete -4 °C<br/>alatt van.<sup>1</sup></li> </ol>                      | <ol> <li>Ellenőrizze a fagyvédelmi beállításokat.<br/>Ellenőrizze, hogy működik-e a külső<br/>előmelegítő, ha használ.</li> <li>Ellenőrizze a fagyvédelmi beállításokat.<br/>Ha nem használ beépített vagy külső<br/>előmelegítőt, akkor nem lesz képes<br/>használjon ellenáramú hőcserélővel<br/>ellátott készüléket, ha a külső hőmérséklet<br/>-4 °C alá csökken.</li> </ol> |
| F9      | Belső tűzjelző                         | <ol> <li>A belső levegő hőmérséklete 50°C<br/>felett van</li> <li>Hibás hőmérséklet-érzékelő.</li> </ol>                                                                                                    | <ol> <li>Keresse meg a hőforrást a<br/>csatornarendszerben vagy a készülékben.</li> <li>Forduljon a hivatalos szervizhez.</li> </ol>                                                                                                    |
| F10     | Külső tűzjelző                         | Az épület tűzvédelmi rendszeréből<br>tűzjelzés érkezett.                                                                                                    | A tűzjelző eltávolítása után a egy vezérlőpanel,<br>számítógép vagy okostelefon segítségével kell<br>elindítani.                                                                                                    |
| F11-F22 | Hőmérséklet-érzékelő<br>hiba           | A hőmérséklet-érzékelő(k) hibás(ak)<br>vagy nincs(ek) csatlakoztatva.                                                                                                    | Forduljon a hivatalos szervizhez.                                                                                                    |
| F23-F26 | Vezérlő hiba                           | A vezérlő főpanelének meghibásodása.                                                                                                    | Forduljon a hivatalos szervizhez.                                                                                                    |
| F28     | Hőmérséklet-érzékelő<br>hiba           | Nincs jel a vezérlőpanelen található<br>hőmérséklet-érzékelőtől.                                                                                                    | Ellenőrizze a vezérlőpanel vezetékeit és<br>kábeleit. Szükség esetén cserélje ki a<br>vezérlőpanelt.                                                                                                    |
| F29     | A páratartalom-<br>érzékelő hibája     | Nincs jel a vezérlőpanelen található<br>páratartalom-érzékelőtől.                                                                                                    | Ellenőrizze a vezérlőpanel vezetékeit és<br>kábeleit. Szükség esetén cserélje ki a<br>vezérlőpanelt.                                                                                                    |
| F30     | A páratartalom-<br>érzékelő hibája     | Hibás vagy lekapcsolt levegő<br>páratartalom érzékelő, amellyel a<br>készülék működik.                                                                                                    | Ellenőrizze az érzékelő vezetékezését,<br>cserélje ki az érzékelőt, vagy jelezze, hogy<br>ezt az érzékelőt nem használja a<br>beállításokban.                                                                                                    |
| F31     | A szennyeződés-<br>érzékelő hibája     | Hibás vagy lekapcsolt<br>szennyeződésérzékelő, amellyel a<br>készülék működik.                                                                                                    | Ellenőrizze az érzékelő vezetékezését,<br>cserélje ki az érzékelőt, vagy jelezze, hogy<br>ezt az érzékelőt nem használja a<br>beállításokban.                                                                                                    |
| F32-F37 | Hőcserélő<br>meghibásodása             | A rotor hőcserélő nem forog (csak a<br>DOMEKT R készülékeknél).                                                                                                    | <ol> <li>Ellenőrizze, hogy nincsenek-e a<br/>forgódob forgását akadályozó idegen<br/>tárgyak vagy törmelékek. Ellenőrizze,<br/>hogy a rotorszíj nem szakadt-e el.</li> <li>1b. Forduljon a hivatalos szervizhez.</li> </ol>                                                                                                    |
| F38-39  | A légáramlás-érzékelő<br>meghibásodása | Kihúzott vagy hibás légáramlás-<br>érzékelő(k)                                                                                                    | Ellenőrizni kell az érzékelő csatlakozásait,<br>vagy ki kell cserélni az érzékelőt.                                                                                                    |

| F40 | Kommunikációs hiba | 1. Rossz beállítások<br>2. Nem csatlakoztatott vagy<br>meghibásodott külső tűzvédelmi<br>csappantyúvezérlő. | 1. Ha a tűzvédelmi csappantyú-rendszer<br>vezérlőjét nem használja az AHU-val, tiltsa le a<br>Beállítások-> Csatlakoztathatóság->Modbus<br>RTU menüpontban.<br>2. Forduljon a tűzcsappantyúrendszer<br>karbantartásáért felelős személyhez<br>vagy az engedélyezett szervizhez. |
|-----|--------------------|----------------------------------------------------------------------------------------------------|----------------------------------------------------------------------------------------------------|
|-----|--------------------|----------------------------------------------------------------------------------------------------|----------------------------------------------------------------------------------------------------|

<sup>1</sup> Csak CF-egységekben.

|        |    | <hr/> |
|--------|----|-------|
| 1      |    |       |
|        | JU | )     |
| $\sim$ |    | /     |

| Kód:    | Üzenet                                    | Lehetséges ok                                                                                                    | A felhasználó műveletei                                                                                                    |
|---------|-------------------------------------------|----------------------------------------------------------------------------------------------------|----------------------------------------------------------------------------------------------------|
| F42-F45 | Tűzvédelmi csappantyú<br>meghibásodása    | Egy vagy több tűzvédelmi csappantyú<br>működtetőjének hibás működése                                                                                                    | Forduljon a tűzcsappantyúrendszer<br>karbantartásáért felelős személyhez vagy<br>az engedélyezett szervizhez.                                                                                                    |
| F46-F50 | Külső tűzjelző                            | Külső tűzjelzés érkezik a<br>tűzcsappantyúvezérlőről.                                                                                                    | Tűzjelzést generálhat az épület tűzvédelmi<br>rendszere, füstérzékelők, a csappantyú<br>működtetőjének termosztátjai stb.                                                                                                    |
| F51     | Elektromos fűtőtest<br>túlmelegedése      | <ol> <li>A beépített fűtőberendezések<br/>hibásan működnek.</li> <li>Hibás léghőmérséklet-érzékelő.</li> </ol>                                                                                                    | Forduljon a hivatalos szervizhez.                                                                                                    |
| W1      | Eltömődött légszűrők                      | A légszűrők cseréje szükséges.                                                                                                    | Kapcsolja ki a készüléket, és cserélje ki a<br>légszűrőket. A csere után törölje az üzenetet.                                                                                                    |
| W2      | Szerviz üzemmód                           | ldeiglenes speciális üzemmód,<br>amelyet csak szervizszakember<br>aktiválhat.                                                                                                    | Ha a készüléket nemrégiben javították,<br>lépjen kapcsolatba a javító személlyel,<br>hogy megállapítsa, ki lehet-e kapcsolni a<br>szerviz üzemmódot. A szerviz üzemmód<br>kikapcsolása az üzenet törlésével történik.                                                                                                    |
| W3      | Visszavezető víz<br>hőmérséklete alacsony | Figyelmeztetés, hogy a vízhőmérséklet<br>alacsonyabb, mint befújt levegő<br>felmelegítéséhez szükséges<br>hőmérséklet.                                                                                                    | Ellenőrizze a keringető szivattyú és a fűtési<br>rendszer állapotát, valamint a fűtési<br>csappantyú működtetőjének működését.                                                                                                    |
| W4      | A páratartalom-<br>érzékelő hibája        | A két páratartalom-érzékelő egyike hibás<br>vagy nincs csatlakoztatva. A készülék<br>egy másik csatlakoztatott érzékelővel<br>működik.                                                                                                    | Ellenőrizze a vezérlőpanel kábelezését, cserélje<br>ki az érzékelőt, vagy válassza ki, hogy ezt az<br>érzékelőt ne használja a beállításokban.                                                                                                    |
| W5      | A szennyeződés-<br>érzékelő hibája        | két levegőminőség-érzékelő egyike<br>hibás vagy nincs csatlakoztatva.<br>készülék egy másik csatlakoztatott<br>érzékelővel működik.                                                                                                    | Ellenőrizze a vezérlőpanel kábelezését, cserélje<br>ki az érzékelőt, vagy válassza ki, hogy ezt az<br>érzékelőt ne használja a beállításokban.                                                                                                    |
| W6      | Alacsony hőcserélő<br>hatékonyság         | <ol> <li>Úzenet jelenhet meg, ha a levegőt<br/>egy további ágon keresztül szívják<br/>el, és ennek következtében a<br/>hőcserélő hatásfoka csökkent (csak<br/>a DOMEKT R készülékek esetében).</li> <li>A beszállított levegő mennyisége<br/>jelentősen meghaladja az<br/>elszívott levegő mennyiségét.</li> <li>A készülék ajtaja nincs teljesen<br/>zárva, és a különböző légáramlatok<br/>keverednek.</li> </ol> | <ol> <li>Ha nem használnak további elszívást, az<br/>ötödik ágat le kell zárni. Ellenőrizze, hogy<br/>a kiegészítő elszívócsatornába szerelt<br/>légzáró csappantyú teljesen zárva van-e.</li> <li>Ha nincs szükség ilyen légáramlási<br/>különbségre, egységesítse a légáramlási<br/>beállításokat.</li> <li>Ellenőrizze, hogy a készülék ajtaja<br/>szilárdan nyomva van-e, és hogy a<br/>tömítések nem kopottak-e.</li> </ol> |

# 4.2. A C6.2 kezelőpanel fényjelzőinek táblázata

Mivel a C6.2 vezérlőpanel nem rendelkezik kijelzővel, a működésről vagy a meghibásodásokról a LED-ek ad tájékoztatást. A jelző LED-ek elrendezése és leírása a 3.2. fejezetben található. Az eltérő villogás és szín különböző üzeneteket jelez.

| Jelzés                                                                    | Művelet                | Lehetséges ok                                                                                 | A felhasználó műveletei                                                                                                    |
|---------------------------------------------------------------------------|------------------------|-----------------------------------------------------------------------------------------------|----------------------------------------------------------------------------------------------------|
| Az ON/OFF gomb melletti<br>kijelző pirosan világít.                       | A készülék nem működik | A készülék leállt.                                                                            | Nyomja meg az ON/OFF gombot a<br>készülék be-/kikapcsolásához.                                                                                                    |
| Az egyik szellőzési mód<br>gomb közelében lévő kék<br>jelzőfény villog    | A készülék nem működik | A készülék hamarosan szellőztető<br>üzemmódba lép, jelzője villog.                            | Nincs szükség intézkedésekre.                                                                                                    |
| Az AUTO gomb melletti<br>kék jelzőfény világít.                           | A készülék nem működik | A készülék leállítása heti ütemezés<br>szerint vagy a levegőminőségi<br>funkció történik.     | Ha azt szeretné, hogy a készülék<br>folyamatosan működjön, nem<br>pedig ütemezés vagy<br>levegőminőség szerint, nyomja<br>meg az AUTO gombot.                                                                      |
| Az egyik szellőzési mód<br>gomb közelében lévő kék<br>jelzőfény kigyullad | A készülék működik     | A készülék szellőztető<br>üzemmódban működik, amelynek<br>jelzője világít.                    | Nincs szükség intézkedésekre.                                                                                                    |
| Az üzenetek piros és a<br>szellőzési üzemmód kék<br>jelzője világít.      | A készülék működik     | Szennyezett légszűrők vagy egyéb<br>értesítések vannak jelen.                                 | A pontos értesítés leolvasásához<br>csatlakoztasson egy<br>számítógépet vagy okostelefont a<br>készülékhez. Kövesse a 4.1.<br>fejezetben található üzenetek<br>táblázatát.                                         |
| Az üzenetek piros és a<br>szellőzési üzemmód kék<br>jelzője villog.       | A készülék működik     | ldeiglenes speciális üzemmód,<br>amelyet csak szervizszakember .                              | Ha a készüléket nemrégiben<br>javították, lépjen kapcsolatba a<br>készüléket javító személlyel, hogy<br>megállapítsa, ki kapcsolni a szerviz<br>üzemmódot. Szerviz üzemmód<br>egy üzenet törlésével kikapcsolható. |
| Piros üzenetjelző villog                                                  | A készülék nem működik | Kritikus hibaüzenetek vannak<br>jelen, amelyek megakadályozzák a<br>készülék működését.       | A pontos kritikus hibaüzenet<br>leolvasásához csatlakoztasson egy<br>számítógépet vagy okostelefont a<br>készülékhez. Kövesse a 4.1.<br>fejezetben található üzenetek<br>táblázatát.                               |
| A panel összes kijelzője villog                                           | Nem fontos             | A készülék és a panel közötti<br>kábel sérült vagy rosszul van<br>csatlakoztatva.             | Ellenőrizze a vezérlőpanel<br>bekötését a "Telepítési kézikönyv"<br>alapján, vagy forduljon a<br>telepítőjéhez vagy a hivatalos<br>szervizképviselőjéhez.                                                          |
| A billentyűzet gombjai<br>inaktívak                                       | Nem fontos             | <ol> <li>A panelzár aktiválva (lásd a<br/>3.2.4. fejezetet).</li> <li>Hibás panel.</li> </ol> | <ol> <li>A kezelőpanel feloldásához<br/>nyomja meg egyszerre a<br/>ON/OFF gombot és a reset<br/>gombot, és tartsa nyomva 5<br/>másodpercig.</li> <li>Fordulion a hivatalos szervizhez.</li> </ol>                  |

(HU)

## 4.3. Távirányító

Ha a szellőztetőegység csatlakozik az internethez, akkor szükség esetén a vagy a karbantartó cég számára távoli hozzáférést biztosíthat hozzá. "Beállítások" menüben, a "Távvezérlés" ablakban található a "Távsegítség" funkció.

| Távoli segítségnyújtás         | 🕻 Szolgáltatási segítségnyújtás | 🕻 Állandó karbantartás | 🗸 Állandó karbantartás |
|--------------------------------|---------------------------------|------------------------|------------------------|
| Engedélvezze a                 | Hozzáférési kód generálása      | Távolítsa el a         | Engedély               |
|                                |                                 |                        | Control                |
| Szolgáltatási segítségnyújtást |                                 | ellenőrzése            | O Monitor              |
| Állandó karbantartás           |                                 |                        |                        |
|                                |                                 |                        |                        |
|                                |                                 |                        | X                      |

A "Távoli segítségnyújtás" funkció beállításai is megtalálhatók a webes felületen, ha a számítógép közvetlenül a légkezelő egységhez van csatlakoztatva.

| TÁVIRÁNYÍTÓ              |                            |
|--------------------------|----------------------------|
| Adatvédelmi megállapodás | Olvassa el                 |
| Alkalmazás jelszava      | Reset                      |
| Távoli segítségnyújtás   |                            |
| Szerviz segítségnyújtás  | Hozzáférési kód generálása |
| Állandó karbantartás     | Hozzáférési kód generálása |
| Engedély                 | Vezérlés 🔻                 |

A távoli hozzáférés ideiglenesen, például csak a készülék javításának idejére vagy a karbantartó személyzet számára állandó felügyelet céljából biztosítható.

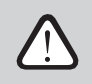

A "Távsegítség" funkció aktiválása előtt vegye fel a kapcsolatot a készüléket karbantartó céggel vagy egy hivatalos szervizképviselővel. Meg kell adnia nekik egy generált hozzáférési kódot, amelyet a csatlakozáshoz használnak.

# 5. IDŐSZAKOS KARBANTARTÁS

A légkezelő egység megfelelő működése érdekében azt rendszeresen ellenőrizni kell, a légszűrőket időben ki kell cserélni, és a készülék belsejét meg kell tisztítani. A karbantartási munkák egy részét a felhasználó is elvégezheti, másokat csak képzett szakember végezhet.

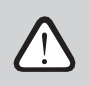

A légkezelő egység üzemeltetése, karbantartása vagy javítása szellemi, fizikai vagy érzékszervi fogyatékossággal élő személyek (beleértve a gyermekeket is), valamint megfelelő tapasztalattal és ismeretekkel nem rendelkező személyek számára tilos, kivéve, ha a biztonságukért felelős felügyeli és oktatja őket a jelen utasításnak megfelelően.

- Mielőtt bármilyen munkát végezne a készülék belsejében, győződjön meg arról, hogy a készülék le van állítva és kihúzva.
- A készülék leállítása után várjon néhány percet, amíg a ventilátorok leállnak, és a fűtőberendezések lehűlnek, mielőtt kinyitná az ajtót.
- A sík mennyezetre szerelt készülékek ajtaját óvatosan nyissa ki, ne hagyja, hogy szabadon lengjenek a zsanérokon. Legyen óvatos, mert az ajtó kinyitásakor a szűrők kieshetnek.

Az alábbi táblázat a készülék ajánlott rendszeres karbantartási időközöket tartalmazza. A karbantartási munkák tényleges gyakorisága az üzemi körülményektől, a szellőztetett levegőben lévő por és szennyeződések mennyiségétől, valamint a készülék telepítési környezetétől függ. Az összes említett készülékalkatrész helyét és a megjegyzéseket a "Telepítési kézikönyv" tartalmazza.

| Feladat                                                                                                    | Frekvencia     | Előadta                 |
|----------------------------------------------------------------------------------------------------|----------------|-------------------------|
| Ellenőrizze a szűrőket; szükség esetén cserélje ki                                                                      | 3 hónap        | Felhasználó             |
| Szűrők cseréje                                                                                                    | 6 hónap        | Felhasználó             |
| Tisztítsa meg a készülék belsejét a portól                                                                              | 6 hónap        | Felhasználó             |
| Ellenőrizze a rotorszíj kopását és feszességét<br>(csak a DOMEKT R készülékek esetében).                                | 12 hónap       | Felhasználó             |
| Kopott rotorszíj cseréje                                                                                                | Szükség esetén | Szolgáltatási képviselő |
| Ellenőrizze a rotor kerékkefék feszességét és kopását<br>(csak a DOMEKT R készülékeknél).                               | 12 hónap       | Szolgáltatási képviselő |
| Cserélje ki a rotor kerékkefék kopott keféit                                                                            | Szükség esetén | Szolgáltatási képviselő |
| Ellenőrizze a rotor kerék porral/egyéb anyagokkal való<br>szennyeződését (csak a DOMEKT R készülékek esetében).         | 6 hónap        | Felhasználó             |
| Tisztítsa meg a rotor kereket                                                                                           | Szükség esetén | Szolgáltatási képviselő |
| Ellenőrizze a lemezes hőcserélő porral/ egyéb anyagokkal való<br>szennyeződését (csak a DOMEKT CF készülékek esetében). | 6 hónap        | Felhasználó             |
| Tisztítsa meg a lemezes hőcserélőt                                                                                      | Szükség esetén | Szolgáltatási képviselő |
| Ellenőrizze, hogy a rotor kereke szabadon és a kívánt<br>sebességgel forog-e (csak a DOMEKT R készülékek esetében).     | 12 hónap       | Szolgáltatási képviselő |
| Ellenőrizze a lemezes hőcserélő légterelő csappantyújának<br>működését (csak a DOMEKT CF egységeknél).                  | 12 hónap       | Szolgáltatási képviselő |
| Ellenőrizze, hogy a csappantyúk teljesen kinyílnak/záródnak-e<br>(ha van ilyen).                                        | 6 hónap        | Felhasználó             |
| Forgassa el kézzel a ventilátorokat, hogy ellenőrizze az<br>esetleges akadályokat, idegen zajokat és rezgéseket.        | 12 hónap       | Felhasználó             |

| Feladat                                                                                            | Frekvencia | Előadta                 |
|----------------------------------------------------------------------------------------------------|------------|-------------------------|
| Ellenőrizze a ventilátor működését és tisztítsa meg a járókereket                                  | 12 hónap   | Szolgáltatási képviselő |
| A fűtő/hűtőberendezések működésének ellenőrzése                                                    | 12 hónap   | Szolgáltatási képviselő |
| Automatizálási és biztonsági eszközök ellenőrzése                                                  | 12 hónap   | Szolgáltatási képviselő |
| Ellenőrizze az ajtók tömítettségét és a tömítések állapotát.                                       | 12 hónap   | Szolgáltatási képviselő |
| Tisztítsa meg a kondenzvíz elvezető csővezetékeket és a<br>szifont (csak a DOMEKT CF egységeknél). | 12 hónap   | Felhasználó             |

A légkezelő egység belseje porszívóval és/vagy nedves ruhával tisztítható. A tisztítás során meg kell akadályozni, hogy víz jusson a készülék elektromos alkatrészeibe. Győződjön meg róla, hogy minden felület száraz, mielőtt a készüléket beindítja.

# 5.1. Szűrő ellenőrzése és cseréje

Ellenőrizze, hogy a szűrők nem sérültek, szakadtak vagy nedvesek-e. A szűrőcsere ideje függ a környezeti szennyeződéstől, az évszaktól, például tavasszal és nyáron a szűrők pollenekkel, pelyhekkel vagy rovarokkal szennyezettek lehetnek, ezért a csereintervallumok rövidebbek. Cserélje ki a szűrőket, ha láthatóan szennyezettek, még akkor is, ha még nem jött el az ideje. A szűrők korábbi cseréje esetén mindenképpen végezze el a 3. fejezetben leírtak szerinti tisztaszűrő-kalibrálást. Ha a szűrők cseréje a szűrőcsere-üzenetre történik, nincs szükség kalibrálásra. A szennyezett szűrők növelik a készülék nyomásveszteségét, csökkentik a tisztítás hatékonyságát és növelik az energiafogyasztást.

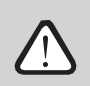

A szűrőnek a légtechnikai egységbe történő beszerelésekor vegye figyelembe a légáramlás irányát. Ellenkező esetben a szűrő hatástalan lesz. A szűrőkereten lévő matricán egy nyíl jelzi a légáramlás irányát.

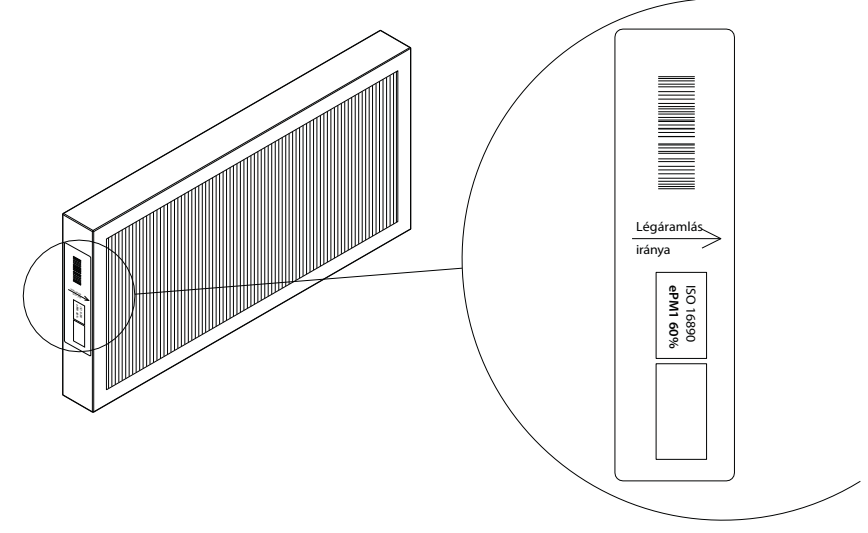

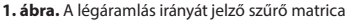

A légkondicionáló berendezésben a levegő mindig a készülék közepe felé mozog, ezért a szűrőket úgy kell felszerelni, hogy a nyilak a hőcserélő felé mutassanak.

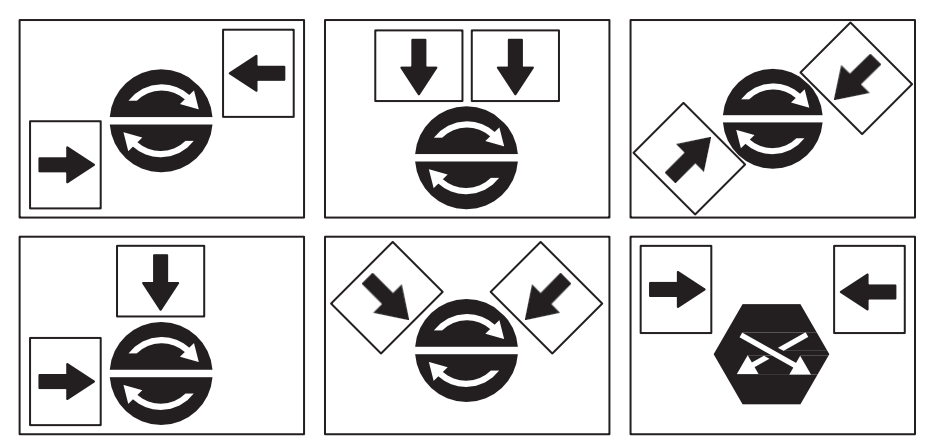

2. ábra. Példák a szűrő irányára a különböző típusú egységeknél

Az alábbi képek a szűrők elhelyezkedését mutatják a különböző készülékmodelleken. Mivel a készülékek jobb és bal oldali hozzáférési oldallal készülnek, és a képek csak az egyik hozzáférési oldalt mutatják, Ön készüléke eltérhet a bemutatottól. A szűrők és alkatrészek elrendezését a "Telepítési kézikönyv" mutatja be.

#### Domekt R 150 F

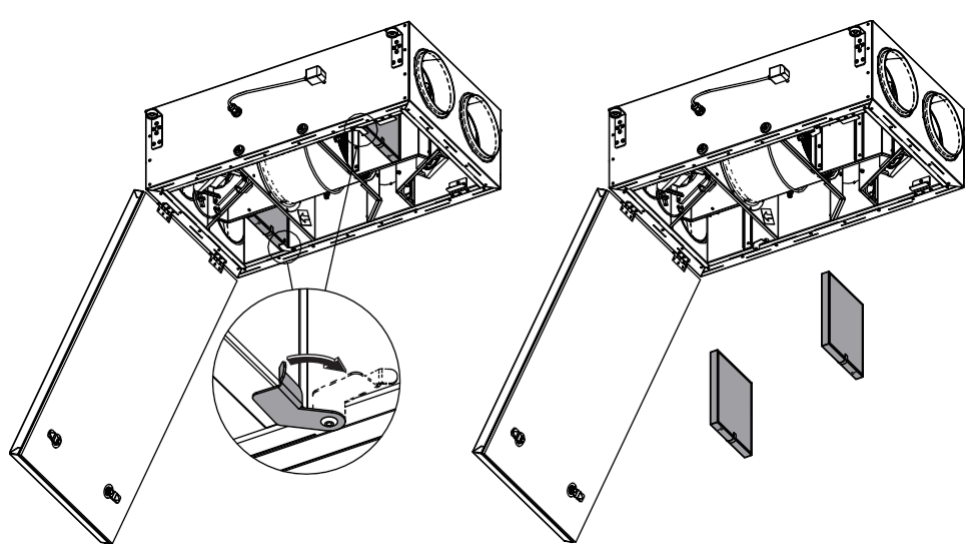

Domekt R 200V - R 200 V E1

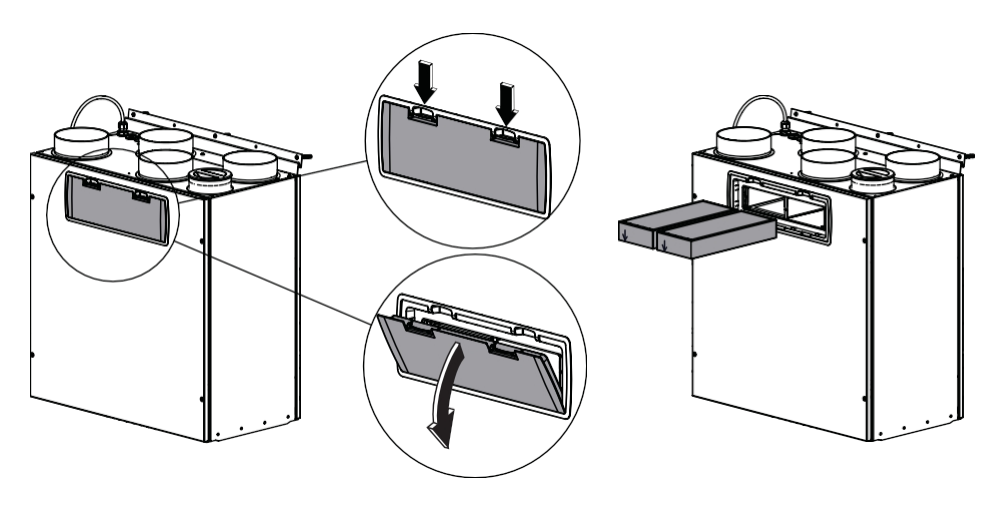

### Domekt R 250 F

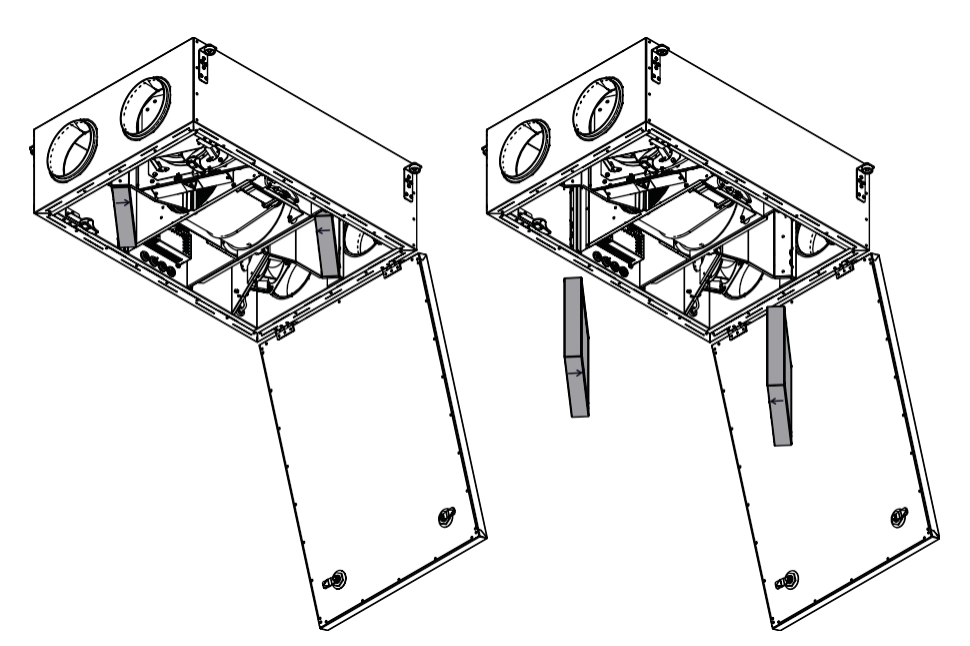

Domekt R 300 V

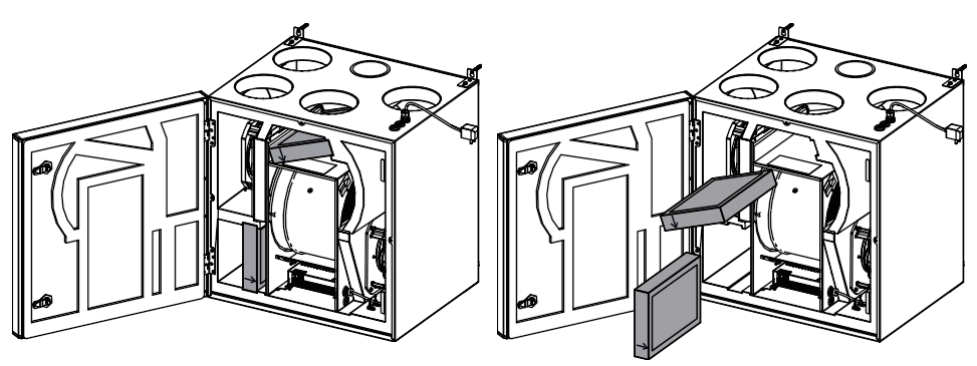

#### Domekt R 300 F

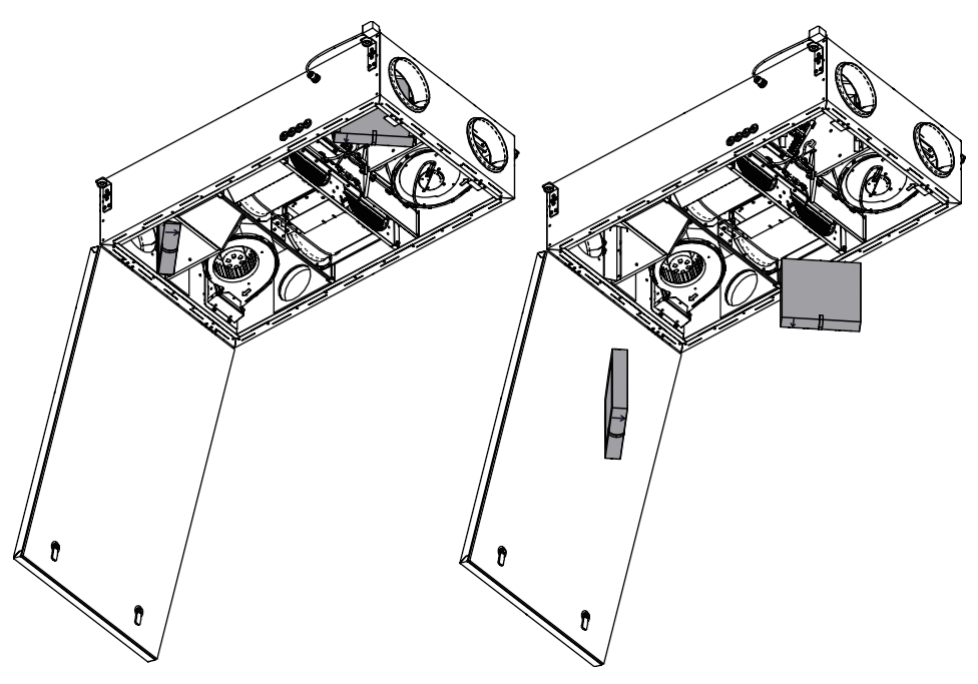

Domekt CF 200 F

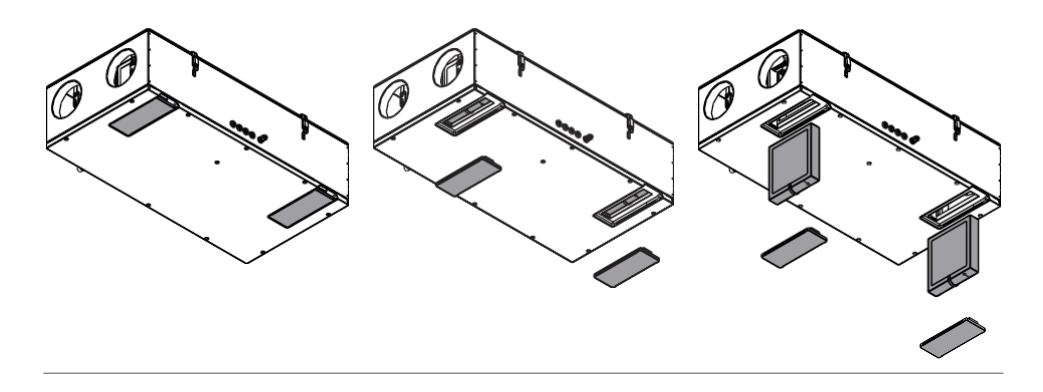

Az R 200 VSO egység szűrőcseréjéhez lásd a telepítési kézikönyvet.

# 5.2. Készülék karbantartási napló

Az alábbi táblázat az elvégzett karbantartási és javítási munkák nyilvántartására szolgál. A napló vezetése kötelező, ha a légkezelő egységre kiterjesztett gyártói garancia vonatkozik.

| Dátum | Elvégzett eljárások/jegyzetek | Az eljárásokat végzi:<br>név, vezetéknév, aláírás |
|-------|-------------------------------|---------------------------------------------------|
|       |                               |                                                   |
|       |                               |                                                   |
|       |                               |                                                   |
|       |                               |                                                   |
|       |                               |                                                   |
|       |                               |                                                   |
|       |                               |                                                   |
|       |                               |                                                   |
|       |                               |                                                   |
|       |                               |                                                   |
|       |                               |                                                   |
|       |                               |                                                   |
|       |                               |                                                   |
|       |                               |                                                   |
|       |                               |                                                   |
|       |                               |                                                   |
|       |                               |                                                   |
|       |                               |                                                   |
|       |                               |                                                   |
|       |                               |                                                   |
|       |                               |                                                   |
|       |                               |                                                   |

### 1. Bevezetés

A jelen Használati feltételek ("a Feltételek") szabályozzák a KOMFOVENT, UAB ("KOMFOVENT") által üzemeltetett KOMFOVENT CONTROL mobilalkalmazás használatát, valamint a kapcsolódó egyéb szolgáltatások használatát. KOMFOVENT CONTROL egy olyan mobilalkalmazás, amelyet az internetre csatlakoztatott KOMFOVENT légkezelő egység CONTROL-os felügyeletére és vezérlésére terveztek. A jelen Feltételek a fent említett célokból feldolgozott személyes adatokra vonatkozó információkat is tartalmazzák.

A KOMFOVENT CONTROL alkalmazás használatához meg kell erősítenie, hogy elolvasta a Felhasználási feltételeket. Kérjük, olvassa el figyelmesen az összes Feltételt, és csak akkor kezdje el használni a KOMFOVENT CONTROL alkalmazást, ha a feltételek egyértelműek és elfogadhatóak. A KOMFOVENT fenntartja a jogot, hogy saját belátása szerint megváltoztassa a jelen Használati feltételeket. Ha a KOMFOVENT CONTROL alkalmazást továbbra is használja, miután közzétesszük a Felhasználási feltételek módosításait, ezzel jelzi, hogy elfogadja az új feltételeket.

### 2. Funkcionalitás

A KOMFOVENT CONTROL lehetővé teszi a KOMFOVENT légkezelő egység távoli felügyeletét és vezérlését. Felhasználóként láthatja a meglévő hibákat vagy figyelmeztető üzeneteket, kiválaszthatja és módosíthatja a légtechnikai egység beállításait és főbb paramétereit, amelyek információt nyújtanak az egység működéséről és megkönnyítik annak vezérlését.

A felhasználó be- és kikapcsolhatja a készüléket, módosíthatja az üzemmódokat és beállításokat (légáramlás, hőmérséklet stb., a készülék konfigurációjától függően), beállíthat heti ütemtervet vagy levegőminőség-ellenőrző funkciót. A felhasználó nyomon követheti: az érzékelők leolvasott értékeit (hőmérséklet, páratartalom stb., a telepített érzékelőktől függően), az áramlási/ventilátor intenzitási információkat, a hőcserélő működését és hatékonyságát, a szűrő szennyezettségét, az energiafogyasztást, az üzeneteket, az üzenetek előzményeit stb. A KOMFOVENT távolról is végezhet szoftverfrissítéseket (hibajavítások, az alkalmazás/szabályozók/szerver kompatibilitása, új funkciók támogatása stb. tekintetében).

A KOMFOVENT CONTROL funkcióival és működésével kapcsolatos részletes információk a DOMEKT felhasználói kézikönyvben találhatók, <u>amely a www.komfovent.com</u>oldalon érhető el.

Amennyiben a Felhasználási feltételekben és a Felhasználói kézikönyvben megadott termékinformációk között bármilyen eltérés van, a Felhasználói kézikönyvben megadott információk az irányadóak.

## 3. Az Ön felelőssége

A KOMFOVENT CONTROL alkalmazásban a készülék azonosító száma (ID) és egy jelszó azonosítja Önt, mint felhasználót. Erősen javasoljuk, hogy egyedi és erős jelszót használjon, amelyet ésszerűen nehéz kitalálni vagy kideríteni (például ne használja a nevét, születési dátumát, autómárkáját vagy ugyanazt a jelszót, amelyet más fiókokban használ), és ne adja ki másoknak. Ha azt gyanítja, hogy valaki használja a jelszavát, azonnal változtassa meg azt.

A KOMFOVENT CONTROL alkalmazás használata ingyenes, kivéve az internetszolgáltatója által megállapított adatforgalmi díjakat.

## 4. Jogok

A KOMFOVENT CONTROL szerzői jogai, egyéb jogai és tartalma a KOMFOVENT tulajdonát képezik és törvény által védettek.

Ezen jogok kereskedelmi célú felhasználása a KOMFOVENT előzetes írásbeli hozzájárulása nélkül tilos. Ez vonatkozik az információk, képek, grafikák, programkódok és műszaki megoldások másolására, átadására és értékesítésére is. A biztonsági intézkedések vagy a rendszer megkerülése tilos.

A KOMFOVENT CONTROL alkalmazás jogosulatlan használata vagy terjesztése szerzői jogokat, védjegyeket és/vagy egyéb törvényeket sérthet, és polgári és büntetőjogi felelősségre vonható.

## 5. Adatvédelmi nyilatkozat

### 5.1. Telepítés

A KOMFOVENT CONTROL alkalmazás telepítéséhez el kell fogadnia a felhasználási feltételeket, és csatlakoztatnia kell a vezérlőjét az internethez. Amint a vezérlő csatlakozik az internethez, következő adatokat rendszeresen elküldi a KOMFOVENT szerverre:

- Termék/szabályozó azonosító száma (ID).
- Szoftver verziók.
- A készülék konfigurációjának neve.
- A termék sorozatszáma.
- A vezérlő IP-címe és portszáma.
- Az első bejelentkezési kísérlet dátuma.

Ezen adatok feldolgozása a KOMFOVENT CONTROL alkalmazás működéséhez és a távvezérlési szolgáltatások nyújtásához szükséges. Ha Ön a KOMFOVENT CONTROL alkalmazást használja, az ilyen adatok feldolgozásának jogalapja a KOMFOVENT CONTROL mobilalkalmazás használatára vonatkozó megállapodás végrehajtása.

A fent említett adatok rendszeresen elküldésre kerülnek a KOMFOVENT szerverre, még akkor is, ha Ön nem kezdi el használni a KOMFOVENT CONTROL alkalmazást, vagy úgy dönt, hogy a KOMFOVENT CONTROL használatát leállítja, miután csatlakoztatta az eszközét az internethez. Ebben az esetben az ilyen adatok feldolgozásának jogalapja az Ön beleegyezése, amelyet azáltal ad meg, hogy a vezérlőjét az internethez csatlakoztatja. A fent említett adatok küldésének leállításához le a vezérlőjét az internetről.

### 5.2. Bejelentkezés

A KOMFOVENT CONTROL alkalmazáson keresztül történő vezérlés és felügyelet megkezdéséhez egyszerűen meg a készülék azonosítóját/szkennelje be a QR-kódot, és adja meg jelszavát az alkalmazásban. A vezérlőnek és a mobiltelefonnak internet-hozzáféréssel kell rendelkeznie.

### 5.3. Adatkategóriák és célok

A KOMFOVENT által feldolgozott adatok és személyes információk áttekintése a következő:

Számlaadatok: Felhasználói jelszó.

HU

Információk a termékről és annak használatáról:

- A vezérlő első csatlakozási kísérletének dátuma a kiszolgálóhoz.
- Termék/szabályozó azonosító száma (ID).
- A termék sorozatszáma.
- Szoftver verziók.
- A készülék konfigurációjának neve.
- A termék/készülék vezérléséhez és működtetéséhez szükséges adatok és paraméterek:
  - Működési módok és beállítások: áramlás, hőmérséklet, páratartalom és levegőminőség beállításai, egyes egységek letiltása vagy engedélyezése.
  - Értékek a különböző típusú készülékérzékelőkhöz, például hőmérséklet- és páratartalom-érzékelőkhöz stb.
  - Kalibrációs értékek, működési határértékek.
  - Informatív paraméterek: ventilátorvezérlési szintek, hatékonyság, energiafogyasztás-mérők, értesítések.
  - A készülék teljesítményét befolyásoló paraméterek.
  - Heti ütemezés időpontok, programok, üzemmódok.
  - Az idő beállításai, mértékegységek.

A KOMFOVENT a következő célokból kezeli a személyes adatokat:

- · Távvezérlési funkció biztosítása a felhasználó számára;
- Távoli segítségnyújtás biztosítása;
- A termék működésének elemzése;
- A termék és a KOMFOVENT CONTROL működésének javítása;
- Reklamációk és garanciális kérelmek kezelése.
   Az ilvon adatok foldolgozáságak iggalania a KOMEOVENT CONTROL n

Az ilyen adatok feldolgozásának jogalapja a KOMFOVENT CONTROL mobilalkalmazás használatára vonatkozó megállapodás végrehajtása.

### 5.4. Tárolás és törlés

Az 5.1. pontban meghatározott adatokat a KOMFOVENT szerverre rendszeresen elküldik. A szerver nem csatlakozik a vezérlőhöz, és nem tárol további adatokat mindaddig, amíg a KOMFOVENT CONTROL alkalmazás le nem töltődik, és a felhasználási feltételeket el nem fogadják. A felhasználási feltételek elfogadása után a szerver periódikusan elkezdi az 5.3. pontban meghatározott adatok gyűjtését.

Az eszközadatok előzményei 1 hónapig tárolódnak.

Ezt követően az adatokat biztonságosan és gondosan töröljük, kivéve, ha anonimizálásra kerülnek, vagy ha a tárolás meghosszabbításának egyéb okai és jogalapja van.

### 5.5. Személyes adatok továbbítása

A KOMFOVENT által feldolgozott személyes adatok nem adhatók át harmadik félnek adatkezelési . Személyes adatok csak a KOMFOVENT számára telepítési, karbantartási és egyéb szolgáltatásokat nyújtó adatfeldolgozóknak továbbíthatók. Ezek a vállalatok a mi nevünkben és aláírt adatfeldolgozási szerződések alapján dolgozzák fel az adatokat.

Az Ön adatai nem kerülnek továbbításra, kivéve, ha Ön ehhez hozzájárult, vagy ha a KOMFOVENT-et jogi kötelezettség terheli az ilyen adatok továbbítására, vagy ha az átadott adatok anonimizálásra kerülnek.

### 5.6. További információk

Önnek joga van a személyes adataihoz való hozzáféréshez, azok helyesbítéséhez vagy törléséhez, adatai feldolgozásának és hordozhatóságának korlátozásához, személyes adatai feldolgozásának megtagadásához, valamint az állami adatvédelmi felügyelőségnél történő panasztételhez. Az Ön jogainak érvényesítésére irányuló kérelmeket a megadott e-mail címre vagy a KOMFOVENT, UAB irodai címére kell küldeni.

### 6. Értesítés és megszüntetés

Ön leállíthatja a KOMFOVENT CONTROL alkalmazás használatát és/vagy az 5.3. pontban meghatározott eszközadatok rendszeres gyűjtését. Ezt a KOMFOVENT CONTROL alkalmazásban teheti meg az Adatvédelmi irányelvek elfogadásának megtagadásával. Az Adatvédelmi szabályzat elfogadásának megtagadásával Ön elveszíti a KOMFOVENT CONTROL alkalmazáshoz való hozzáférést, és az eszközének adatai törlődnek a KOMFOVENT szerveréről, kivéve, ha azok anonimizálásra kerülnek, vagy ha a tárolás meghosszabbításának más oka és jogalapja

van. Ha Ön a termék tulajdonjogát átruházza, akkor tájékoztatnia kell az új tulajdonost a Használati feltételekről a KOMFOVENT CONTROL.

A KOMFOVENT megszüntetheti az Ön hozzáférését a KOMFOVENT CONTROL alkalmazáshoz úgy, hogy 90 nappal előre értesíti Önt a KOMFOVENT CONTROL szolgáltatások megszüntetéséről vagy a program tervezett jelentős . A KOMFOVENT akkor is megszüntetheti vagy korlátozhatja a KOMFOVENT CONTROL alkalmazáshoz való hozzáférését, ha Ön megsérti a jelen Felhasználási feltételeket.

### 7. Felelősségi nyilatkozat

A KOMFOVENT CONTROL alkalmazás megfelelő működéséhez és hibamentes működéséhez a jelen Feltételeknek és a Termék felhasználói kézikönyvének megfelelően internet-hozzáférés szükséges. Ritkán előfordulhat, hogy a KOMFOVENT CONTROL vagy annak egy része nem érhető el, például programfrissítések, internetes hálózati problémák vagy egyéb üzemzavarok miatt.

A KOMFOVENT mindent megtesz annak érdekében, hogy a KOMFOVENT CONTROL alkalmazás vírusoktól és egyéb fenyegetésektől mentes legyen, de ezt nem tudja garantálni. Ön felelős a telefonján lévő vírusirtó szoftverek és egyéb biztonsági funkciók használatáért és karbantartásáért, valamint adatainak biztonsági mentéséért.

Ha hibaüzenetet kap, vagy maga észleli a hibát, kérjük, jelezze azt a KOMFOVENT-nek. A KOMFOVENT nem vállal felelősséget az Ön vagy mások által elszenvedett közvetlen vagy közvetett veszteségekért, ha a KOMFOVENT CONTROL alkalmazás nem tud továbbra is a várt módon működni.

### 8. Kapcsolattartási információk és egyéb

A távoli szolgáltató és az adatkezelő a KOMFOVENT, UAB, cégkód: 124130658, bejelentett cím: Lentvario g. 146, 25132 Vilnius, e-mail: info@komfovent.com.

A KOMFOVENT termékekről és szolgáltatásokról további információkért látogasson el a <u>www.komfovent.com</u> weboldalra.

#### SERVICE AND SUPPORT

LITHUANIA UAB KOMFOVENT Phone: +370 5 200 8000 service@komfovent.com www.komfovent.com

### FINLAND

Komfovent Oy Muuntotie 1 C1 FI-01 510 Vantaa, Finland Phone: +358 20 730 6190 toimisto@komfovent.com www.komfovent.com

### GERMANY

Komfovent GmbH Konrad-Zuse-Str. 2a, 42551 Velbert, Deutschland Phone: +49 0 2051 6051180 info@komfovent.de www.komfovent.de

### LATVIA

SIA Komfovent Bukaišu iela 1, LV-1004 Riga, Latvia Phone: +371 24 66 4433 info.lv@komfovent.com www.komfovent.com

### SWEDEN

Komfovent AB Ögärdesvägen 12A 433 30 Partille, Sverige Phone: +46 31 487 752 info\_se@komfovent.com www.komfovent.se

#### UNITED KINGDOM Komfovent Ltd

Unit C1 The Waterfront Newburn Riverside Newcastle upon Tyne NE15 8NZ, UK Phone: +447983 299 165 steve.mulholland@komfovent.com www.komfovent.com

### PARTNERS

| AT | J. PICHLER Gesellschaft m. b. H.                                 | www.pichlerluft.at                                               |
|----|------------------------------------------------------------------|------------------------------------------------------------------|
| BE | Ventilair group<br>ACB Airconditioning                           | www.ventilairgroup.com<br>www.acbairco.be                        |
| cz | REKUVENT s.r.o.                                                  | www.rekuvent.cz                                                  |
| СН | WESCO AG<br>SUDCLIMATAIR SA<br>CLIMAIR GmbH                      | www.wesco.ch<br>www.sudclimatair.ch<br>www.climair.ch            |
| DK | Øland A/S                                                        | www.oeland.dk                                                    |
| EE | BVT Partners                                                     | www.bvtpartners.ee                                               |
| FR | ATIB                                                             | www.atib.fr                                                      |
| HR | Microclima                                                       | www.microclima.hr                                                |
| HU | AIRVENT Légtechnikai Zrt.<br>Gevent Magyarország Kft.<br>Merkapt | www.airvent.hu<br>www.gevent.hu<br>www.merkapt.hu                |
| IE | Lindab                                                           | www.lindab.ie                                                    |
| IR | Fantech Ventilation Ltd                                          | www.fantech.ie                                                   |
| IS | Blikk & Tækniþjónustan ehf<br>Hitataekni ehf                     | www.bogt.is<br>www.hitataekni.is                                 |
| IT | ICARIA                                                           | www.icaria.srl                                                   |
| NL | Ventilair group<br>DECIPOL-Vortvent<br>CLIMA DIRECT BV           | www.ventilairgroup.com<br>www.vortvent.nl<br>www.climadirect.com |
| NO | Ventilution AS<br>Ventistål AS<br>Thermo Control AS              | www.ventilution.no<br>www.ventistal.no<br>www.thermocontrol.no   |
| PL | Ventia Sp. z o.o.                                                | www.ventia.pl                                                    |
| SE | Nordisk Ventilator AB                                            | www.nordiskventilator.se                                         |
| SI | Agregat d.o.o                                                    | www.agregat.si                                                   |
| SK | TZB produkt, s.r.o.                                              | www.tzbprodukt.sk                                                |
| UA | TD VECON LLC                                                     | www.vecon.ua                                                     |